# Gaining Access: CareConnect360 (for Non-SOM Users)

# **NON-SOM USERS**

# **REQUESTING CARECONNECT360 ACCESS**

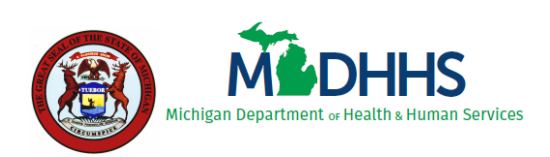

State of Michigan Department of Health and Human Services

Last Updated: November 2023

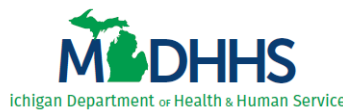

#### Table of Contents

| 1 | Understanding Access                                | 1  |
|---|-----------------------------------------------------|----|
| 2 | Subscribe to CareConnect360 in MILogin              | 3  |
| 3 | Access CareConnect360 – Identify Organization       | 7  |
|   | 3.1 Access CareConnect360                           | 7  |
|   | 3.2 Identify Organization Type – CHIR               | 11 |
|   | 3.3 Identify Organization Type – CMH                | 12 |
|   | 3.4 Identify Organization Type – CJW                | 13 |
|   | 3.5 Identify Organization Type – DSNP               | 15 |
|   | 3.6 Identify Organization Type – FQHC               | 17 |
|   | 3.7 Identify Organization Type – GCHAP              | 18 |
|   | 3.8 Identify Organization Type – HKD                | 19 |
|   | 3.9 Identify Organization Type – ICO                | 20 |
|   | 3.10 Identify Organization Type – LHD               | 21 |
|   | 3.11 Identify Organization Type – MIHP              | 22 |
|   | 3.12 Identify Organization Type – MCWA              | 24 |
|   | 3.13 Identify Organization Type – MHP               | 25 |
|   | 3.14 Identify Organization Type – PIHP              | 26 |
|   | 3.15 Identify Organization Type – FACRS             | 27 |
|   | 3.16 Identify Organization Type – FCW3P             | 28 |
| 4 | Complete the CareConnect360 Access Request          | 30 |
|   | 4.1 Enter Demographic Details                       | 30 |
|   | 4.2 Complete the CareConnect360 Access Request Form | 32 |

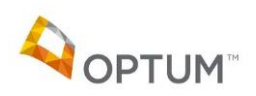

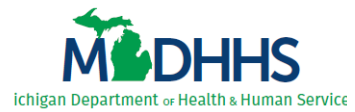

| 5 | <b>Review CareConnect36</b> | 0 Access | Details | 36 |
|---|-----------------------------|----------|---------|----|
|---|-----------------------------|----------|---------|----|

| 5.1 Review Request Status During Approval Cycle | 36 |
|-------------------------------------------------|----|
| 5.2 Review Current/Historical Access            | 38 |
| 5.3 Renew or Update Existing Access             | 40 |

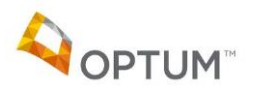

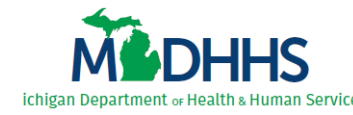

# **1 Understanding Access**

All users outside the State of Michigan network (non-SOM users) complete the following steps to request access to CareConnect360. First, non-SOM users subscribe to CareConnect360 through the State of Michigan single sign-on portal (MILogin) to obtain the **CareConnect360** link on their MILogin Home page. Users then access CareConnect360 to identify their organization.

The **CareConnect360 Access Request Form**, *required by most but not all non-SOM users*, is accessed through CareConnect360. Non-SOM users complete the form to request initial CareConnect360 access. These users then complete the **CareConnect360 Access Request Form** on an annual basis to maintain access.

**TIP**: Some steps in this guide describe one-time processes – once completed, they do not need to be repeated.

| Chapter 2: Subscribe<br>to CareConnect360                      | Why do I have to do it?                                                                                                    |         |
|----------------------------------------------------------------|----------------------------------------------------------------------------------------------------|---------|
| Subscribe to<br>CareConnect360 in<br>MILogin                   | <ul> <li>To get the CareConnect360 link on your MILogin Home page.</li> <li>Allows you to complete the CareConnect360 account setup and access request process.</li> </ul> | MILogin |
| Chapter 3: Access<br>CareConnect360 –<br>Identify Organization | Why do I have to do it?                                                                                                    | Where?  |
| Access<br>CareConnect360<br>(section 3.1)                      | <ul> <li>To let CareConnect360 know you exist. You cannot be<br/>granted access to beneficiaries if CareConnect360 doesn't<br/>know who you are.</li> </ul>                | MILogin |
| Identify Organization<br>Type<br>(sections 3.2 - 3.14)         | • To determine the type of beneficiary access you are requesting, and whether you are required to complete the <b>CareConnect360 Access Request Form</b> .                 |         |

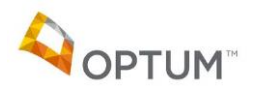

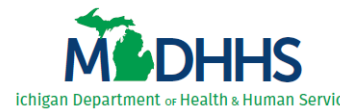

| Chapter 4: Complete<br>the CareConnect360<br>Access Request<br>(all except CJW, FQHC,<br>MIHP, FACRS, and<br>FCW3P) | Why do I have to do it?                                                                                                    | Where? |
|----------------------------------------------------------------------------------------------------|----------------------------------------------------------------------------------------------------|--------|
| Enter Your<br>Demographic Details<br>(section 4.1)                                                                  | <ul> <li>Demographic details are required to complete the<br/>CareConnect360 Access Request Form.</li> </ul>                                                                                    | CC360  |
| Complete the<br>CareConnect360<br>Access Request Form<br>(section 4.2)                                              | • To be granted CareConnect360 functionality. Filling out the CareConnect360 Access Request Form and submitting it for review/approval determines your approved security role(s) (your access). | CC360  |

Table 1: CareConnect360 Access Request Steps

NOTE: Two (2) applications are used to request or renew CareConnect360 access:

★ MILogin\*

(the State of Michigan's single sign-on portal)

★ CareConnect360\*\*

(allows non-SOM user access to the **CareConnect360 Access Request Form**, which is also available by directly accessing the Database Security Application [DSA] through MILogin)

\* You must have a MILogin account before you can complete these steps. If you experience any issues with MILogin, please contact the **SOM Client Service Center: 517-241-9700** -or- **800-968-2644**.

\*\* If you experience issues with the CareConnect360/DSA steps, please contact the MDHHS CareConnect360 Administrator: <u>MDHHS-CC360HELP@michigan.gov</u>

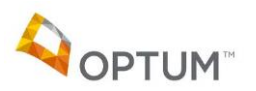

Page | 2

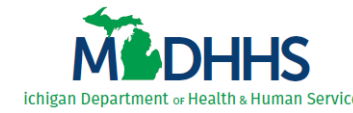

# 2 Subscribe to CareConnect360 in MILogin

**IMPORTANT**: If you already have **CareConnect360** on your MILogin Home page, you do not need to repeat this process. Instead, please continue with the steps in <u>3 Access CareConnect360 – Identify</u> Organization.

Complete the following steps to subscribe to CareConnect360 through MILogin:

- 1. Access MILogin: <u>https://milogintp.michigan.gov</u> (users outside SOM network).
- 2. Click Find Services > (Figure 2.1). The Discover Online Services search page displays.

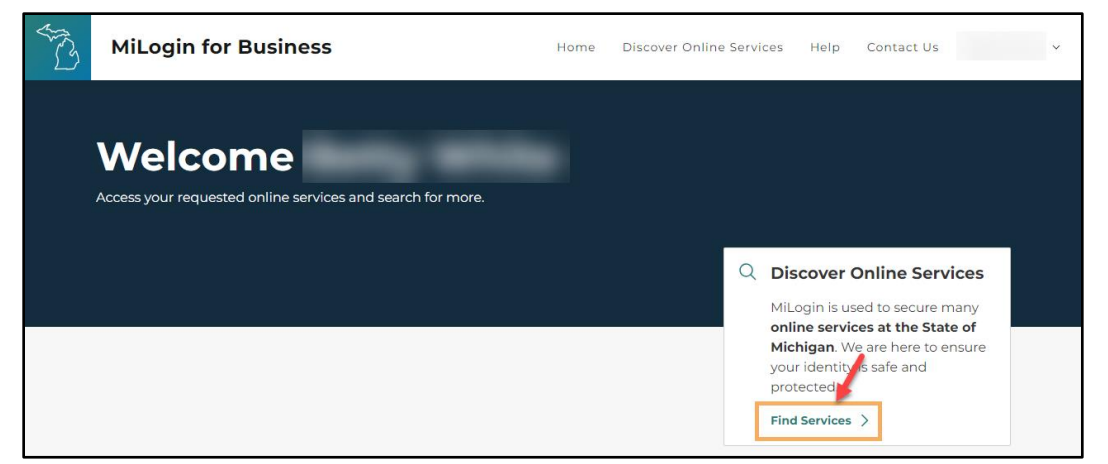

Figure 2.1: MILogin Home

 Start entering 'CareConnect360' in the Search for Services field (Figure 2.2, next page), select the CareConnect360 option that displays, and click Search.
 -OR-

Select 'Michigan Department of Health & Human Services (MDHHS)' in the *Filter by Departments* list (*Figure 2.2, lower left*), scroll through the list of MDHHS applications that displays, and locate the **CareConnect360** option.

*Note*: If CareConnect360 does not appear in the list, you already subscribed and have **CareConnect360** on your MILogin Home page. Please continue with the steps in <u>3 Access</u> <u>CareConnect360 – Identify Organization</u>.

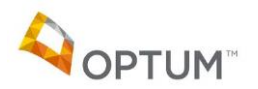

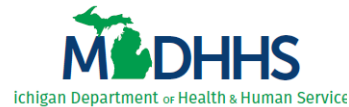

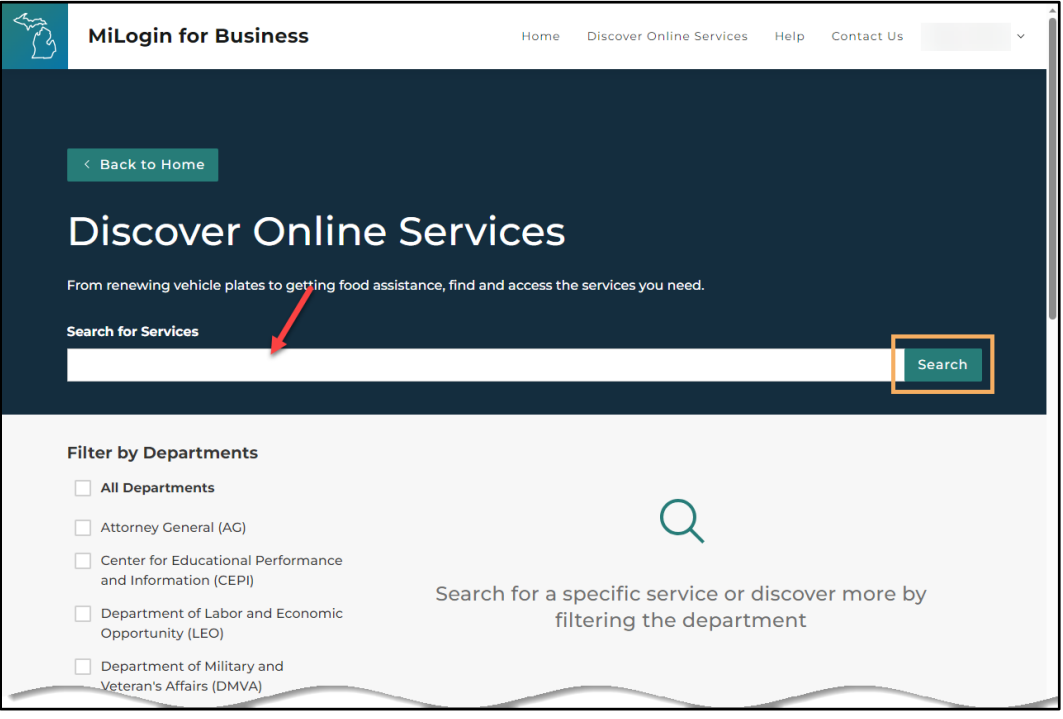

Figure 2.2: Discover Online Services

4. Click the arrow beside **CareConnect360** (*Figure 2.3*). The CareConnect360 Terms & Conditions display.

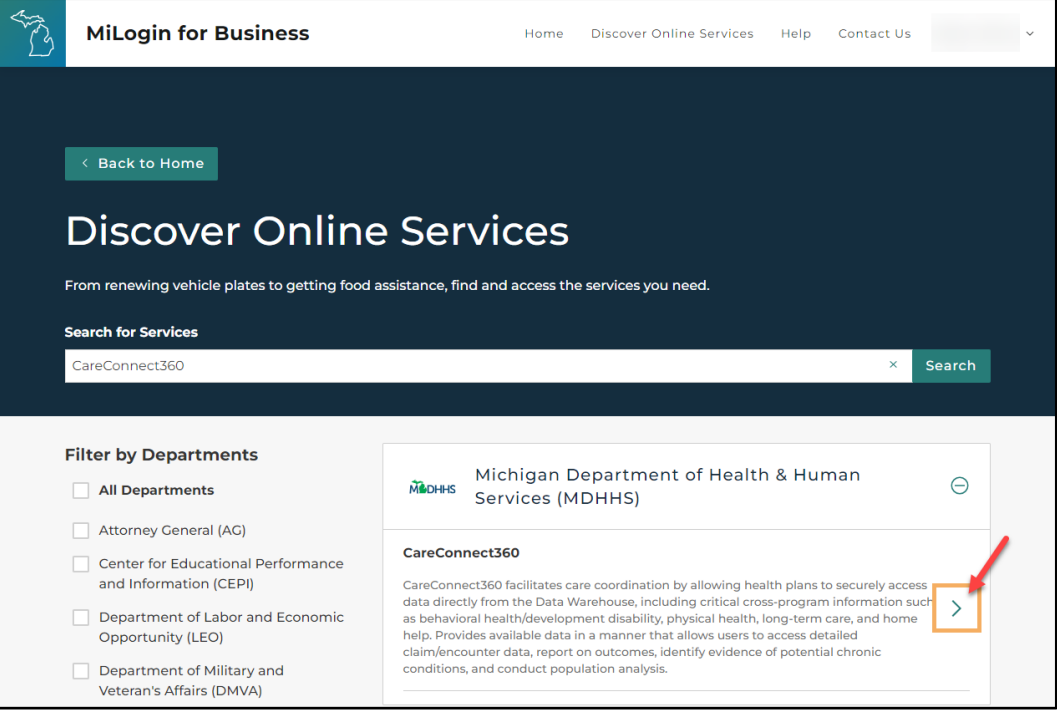

Figure 2.3: Discover Online Services

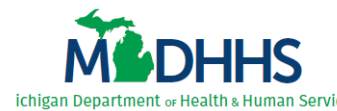

5. Review the terms and conditions (Figure 2.4), then select I agree to the Terms & Conditions.

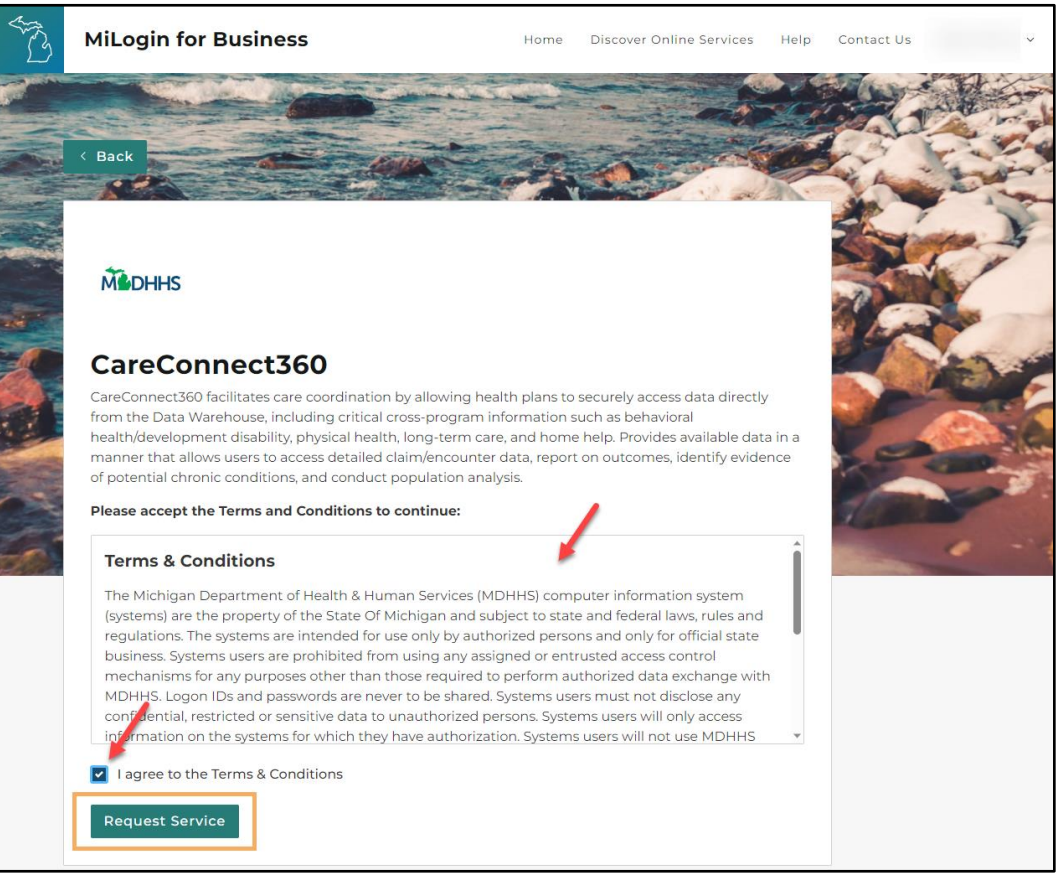

Figure 2.4: CareConnect360 Terms & Conditions

- 6. Click **Request Service**. The request confirmation page displays (*Figure 2.5, next page*).
- 7. Once **CareConnect360** appears on your MILogin Home page, continue with the steps in <u>3</u> <u>Access CareConnect360 – Identify Organization</u>.

*Note*: You will receive an email notification when access is approved, and **CareConnect360** displays on your MILogin Home page.

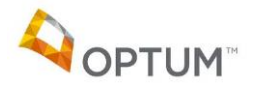

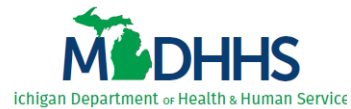

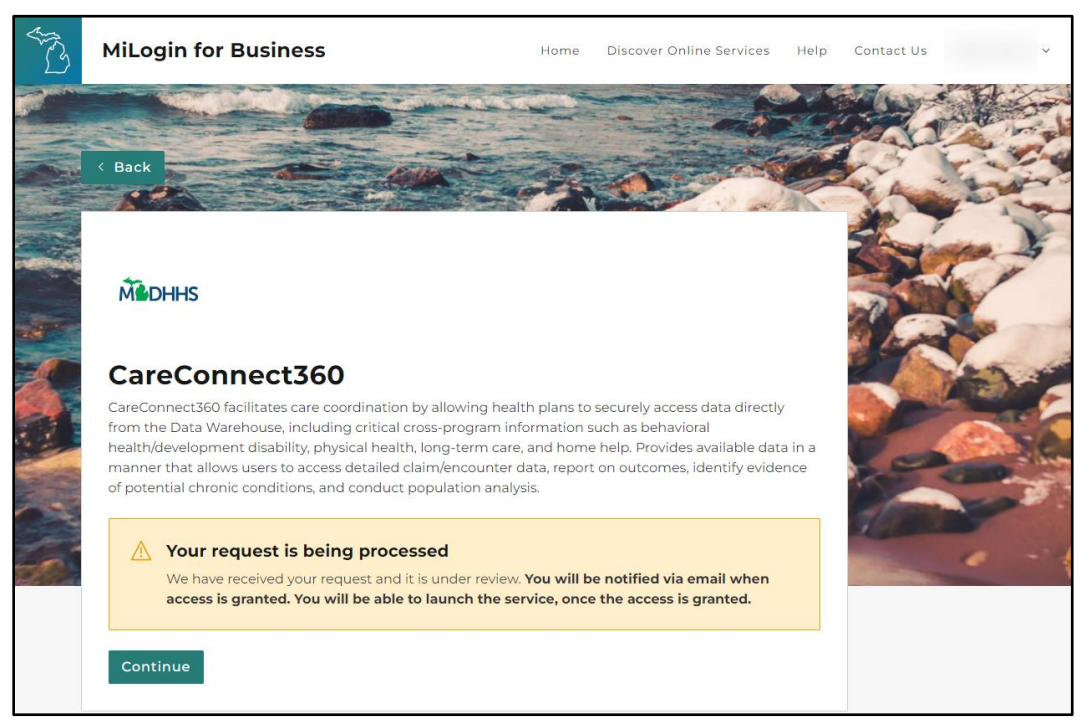

Figure 2.5: Request Confirmation

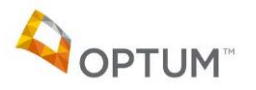

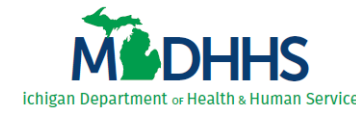

## **3** Access CareConnect360 – Identify Organization

After a non-SOM user subscribes to CareConnect360 through MILogin, they must complete the following steps to access CareConnect360 and identify their organization. This process determines the type of beneficiary access they are requesting, and whether they must complete the **CareConnect360 Access Request Form**.

Note: To continue, users must first complete the steps in <u>2 Subscribe to CareConnect360 in MILogin</u>.

#### 3.1 Access CareConnect360

Complete the following steps to access CareConnect360:

- 1. Access MILogin: <a href="https://milogintp.michigan.gov">https://milogintp.michigan.gov</a> (users outside SOM network).
- 2. Click CareConnect360 (Figure 3.1.1).

| ST ST | MiLogin | for Business                                                   | Home      | Discover Onli | ne Servi | ces Help                                                    | Contact Us                                                                 |                          | ~ |
|-------|---------|----------------------------------------------------------------|-----------|---------------|----------|-------------------------------------------------------------|----------------------------------------------------------------------------|--------------------------|---|
|       | Welc    | COME                                                           |           |               |          |                                                             |                                                                            |                          |   |
|       | Madhhs  | Michigan Department of Health & Human Servic<br>CareConnect360 | es (MDHHS | ;)            | Q        | Discover (<br>MiLogin is us<br>online servic<br>Michigan. W | Online Servio<br>sed to secure ma<br>ces at the State<br>fe are here to en | ces<br>any<br>of<br>sure |   |
|       |         | Database Security Application (DSA)                            |           | >             |          | your identity<br>protected.<br>Find Services                | is safe and                                                                |                          |   |

Figure 3.1.1: MILogin Home

- 3. Review the CareConnect360 terms and conditions (Figure 3.1.2, next page).
- 4. Click I agree to the Terms & Conditions.

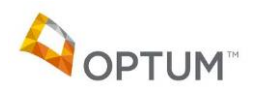

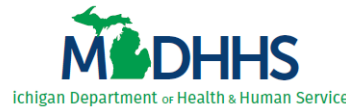

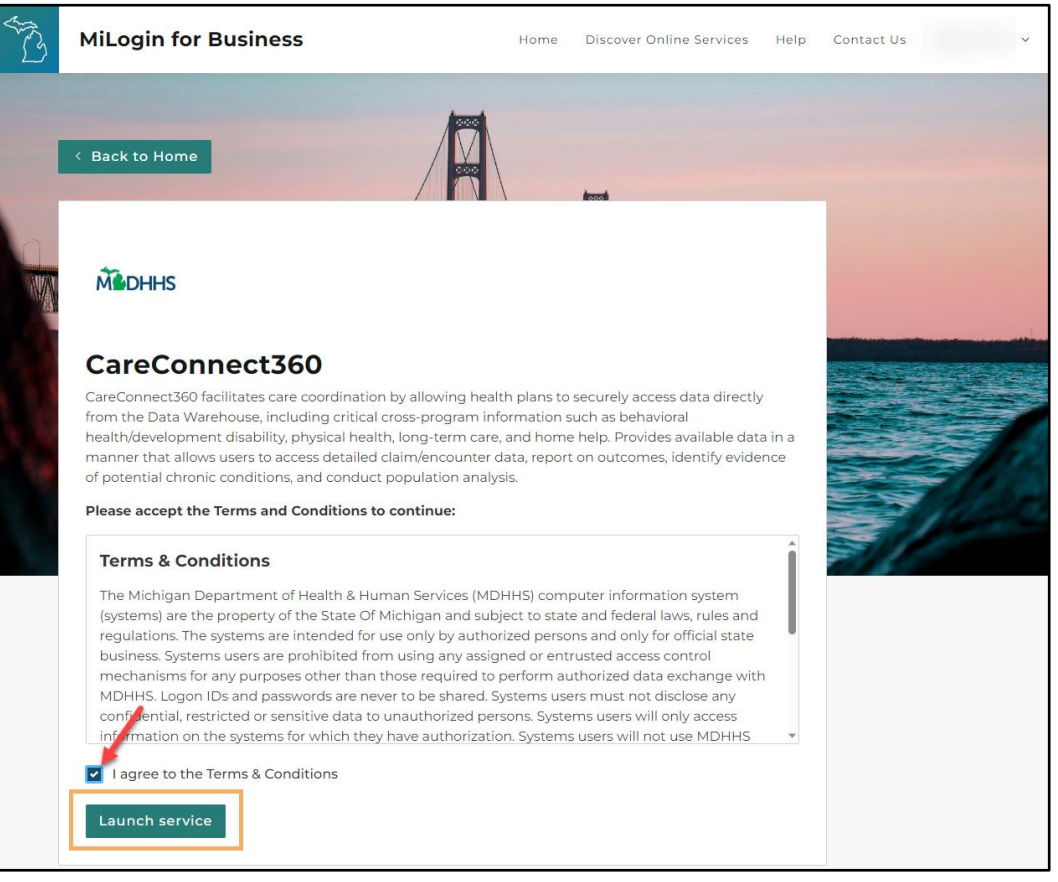

Figure 3.1.2: CareConnect360 Terms & Conditions

*Note*: Every 24 hours, *users outside the SOM network* are required to perform an additional security measure called multifactor authentication (MFA).

If a user logs into CareConnect360 at 9am on a Tuesday, the MFA will last until 8:59am Wednesday. If the user logs out or "times out" of CareConnect360 and logs back in prior to the end of that 24-hour period, MFA <u>will not</u> need to be performed again.

However, if the user logs out/times out of CareConnect360 and does not log back in prior to the end of that 24-hour period, MFA <u>will</u> need to be performed again.

- 4. Select a verification method on the Multifactor authentication page (*Figure 3.1.3, next page*) to obtain and enter the passcode required to continue.
- 5. Upon completion, MILogin automatically continues logging you in and the CareConnect360 User Agreement displays.

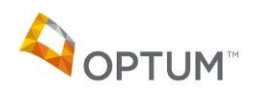

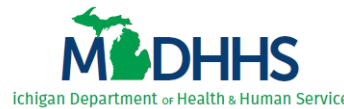

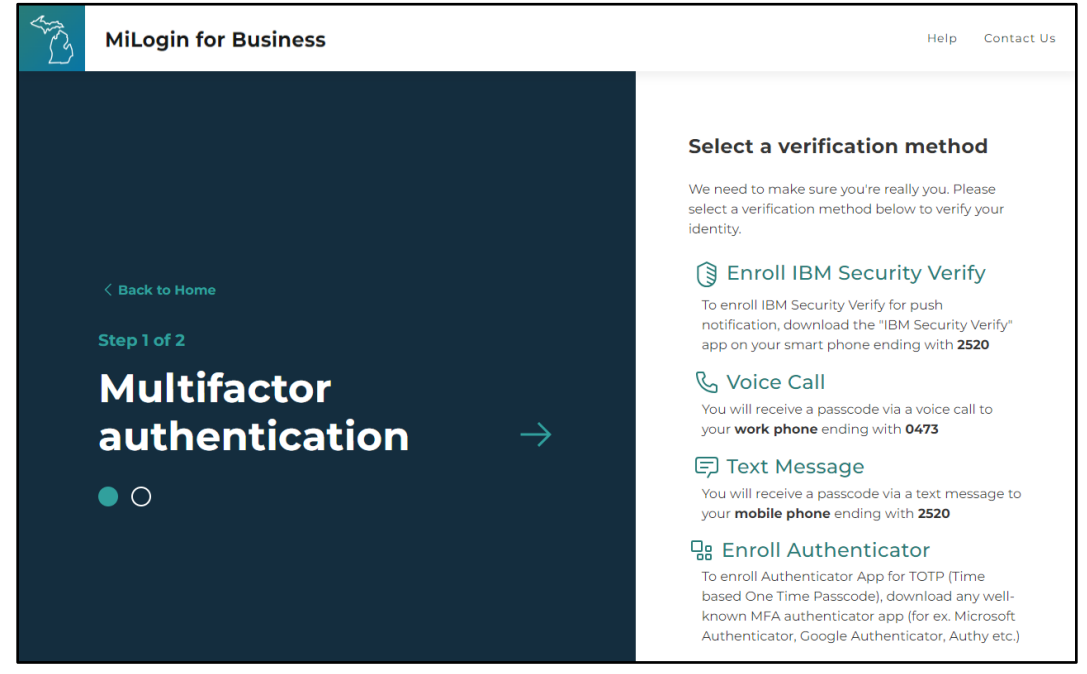

Figure 3.1.3: Multifactor Authentication

- 5. Review the User Agreement (*Figure 3.1.4*).
- 6. Click **I Agree**. If you do not have an assigned CareConnect360 security role (i.e., the first time you log in), the CC360 Account Setup Step 1 window displays.

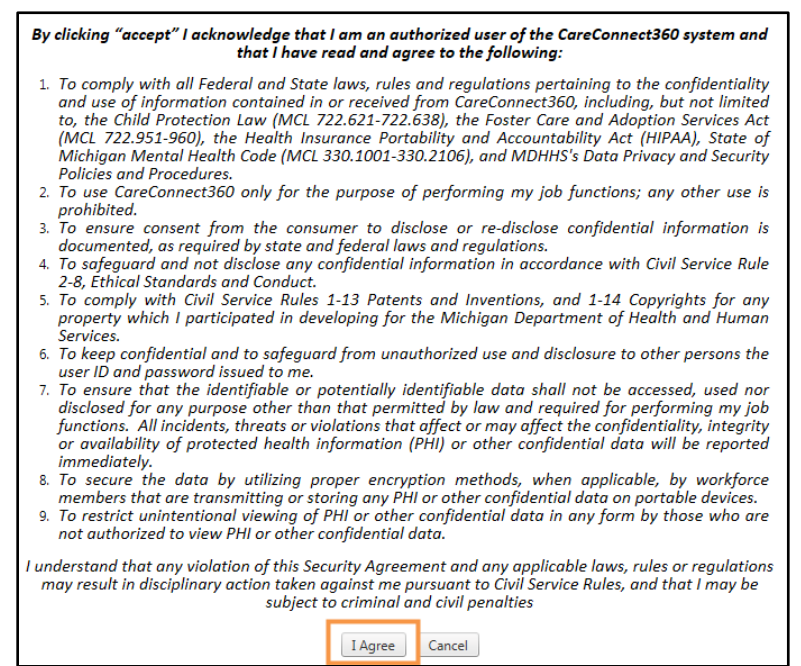

Figure 3.1.4: CareConnect360 User Agreement

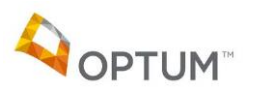

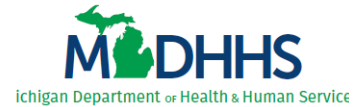

*Note*: The CC360 Account Setup – Step 1 window displays only for users who do not currently have an assigned CareConnect360 security role.

| tep 1                             | Step                          | 2                     |       |
|-----------------------------------|-------------------------------|-----------------------|-------|
|                                   |                               |                       |       |
|                                   |                               |                       |       |
| Welcome to the CC                 | 360 Account Setup wizard      | l. Please select your |       |
| Organization Type a               | and click Next.               |                       |       |
|                                   |                               |                       |       |
| *Select Organization Ty           | /pe                           | <b>•</b>              |       |
| *Select Organization Ty           | ype                           | <b>^</b>              | Next  |
| Community Health Inn              | ovation Region (CHIR)         |                       | INEXT |
| Community Mental He               | alth Service Provider (CMH)   |                       |       |
| Criminal Justice Worke            | r (CJW)                       |                       |       |
| Dual Eligible Special N           | eeds (DSNP)                   |                       |       |
| Genesee Children's He             | althcare Access Program (GCHA | P)                    |       |
| Healthy Kids Dental (H            | KD)                           |                       |       |
| Integrated Care Organ             | ization (ICO)                 |                       |       |
| Local Health Departme             | ent (LHD)                     | _                     |       |
| · · · · · · · · · · · · · · · · · |                               | ¥                     |       |

Figure 3.1.5: CC360 Account Setup – Step 1

- 7. The next steps depend on the organization type selected (*Figure 3.1.5, above*). Please continue to the next section accordingly:
  - ✓ <u>3.2 Identify Organization Type Community Health Innovation Region (CHIR)</u>
  - ✓ <u>3.3 Identify Organization Type Community Mental Health Service Provider (CMH)</u>
  - ✓ <u>3.4 Identify Organization Type County Jail Worker (CJW)</u>
  - ✓ <u>3.5 Identify Organization Type Dual Eligible Special Needs (DSNP)</u>
  - ✓ <u>3.6 Identify Organization Type Federally Qualified Health Center (MICARE)</u>
  - ✓ <u>3.7 Identify Organization Type Genesee Children's Healthcare Access Program (GCHAP)</u>
  - ✓ <u>3.8 Identify Organization Type Healthy Kids Dental (HKD)</u>
  - ✓ <u>3.9 Identify Organization Type Integrated Care Organization (ICO)</u>
  - ✓ <u>3.10 Identify Organization Type Local Health Department (LHD)</u>
  - ✓ <u>3.11 Identify Organization Type Maternal Infant Health Program (MIHP)</u>
  - ✓ <u>3.11 Identify Organization Type MIChoice Waiver Agency (MCWA)</u>
  - ✓ <u>3.12 Identify Organization Type Medicaid Health Plan (MHP)</u>
  - ✓ <u>3.13 Identify Organization Type Prepaid Inpatient Health Plan (PIHP)</u>
  - ✓ <u>3.14 Identify Organization Type Subcontractor Behavioral Health Worker (FACRS)</u>
  - ✓ <u>3.15 Identify Organization Type Third-Party Foster Care (FCW3P)</u>

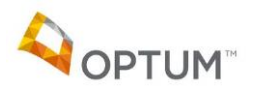

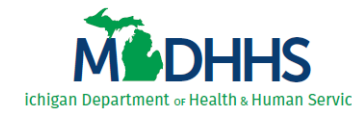

#### **3.2 Identify Organization Type – CHIR**

[*Functionality coming soon*] Complete the following steps to identify your organization type as a Community Health Innovation Region (CHIR):

- 1. Perform the steps in <u>3.1 Access CareConnect360</u>.
- 2. Select 'Community Health Innovation Region (CHIR)' (Figure 3.2.1).
- 3. Click Next.

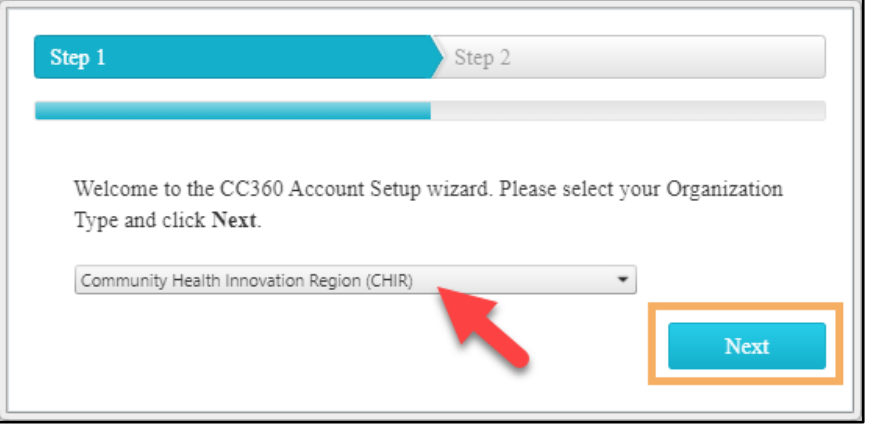

Figure 3.2.1: CC360 Account Setup – Step 1 – CHIR

4. Click Request (Figure 3.2.2) to advance to the CareConnect360 Access Request Form.

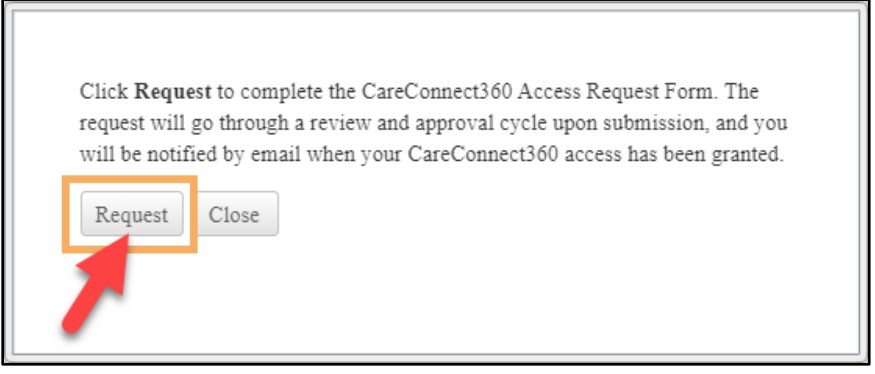

Figure 3.2.2: CC360 Account Setup – Step 2 – CHIR

5. The Demographics page displays. Continue with the steps in <u>4 Complete the CareConnect360</u> <u>Access Request</u>.

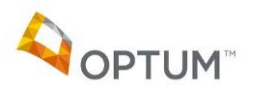

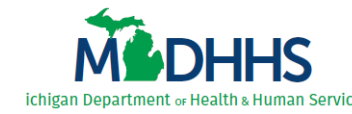

#### 3.3 Identify Organization Type – CMH

Complete the following steps to identify your organization type as a Community Mental Health Service Provider (CMH):

- 1. Perform the steps in <u>3.1 Access CareConnect360</u>.
- 2. Select 'Community Mental Health Service Provider (CMH)' (*Figure 3.3.1*).
- 3. Click Next.

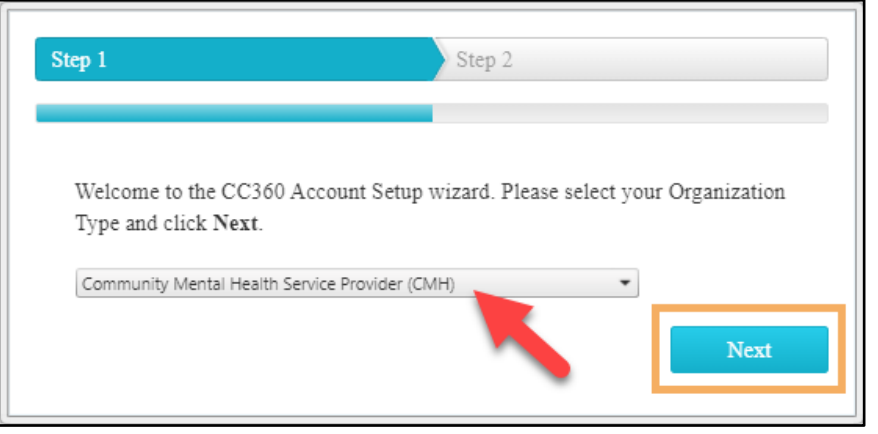

Figure 3.3.1: CC360 Account Setup – Step 1 – CMH

4. Click Request (Figure 3.3.2) to advance to the CareConnect360 Access Request Form.

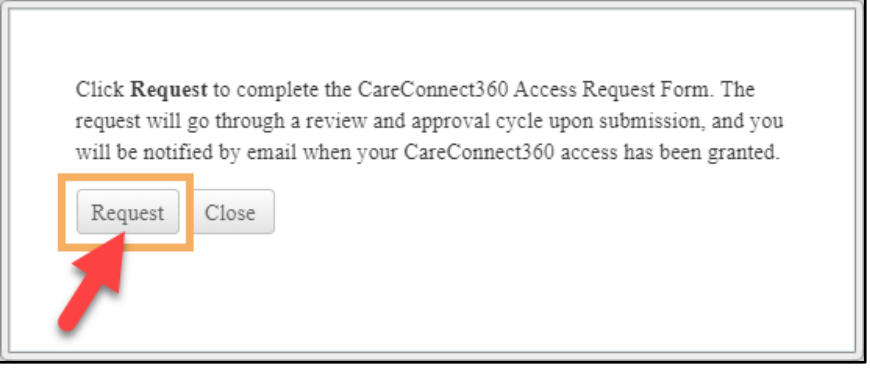

Figure 3.3.2: CC360 Account Setup – Step 2 – CMH

5. The Demographics page displays. Continue with the steps in <u>4 Complete the CareConnect360</u> <u>Access Request</u>.

*Tip*: On the Demographics page, select 'Community Mental Health' as your *Organization Group* and your specific organization name as your *Employer Organization*.

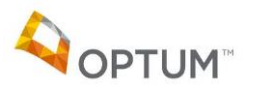

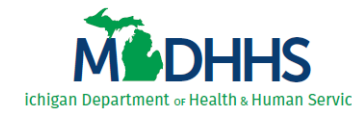

#### **3.4 Identify Organization Type – CJW**

Complete the following steps to identify your organization type as a County Jail Worker (CJW):

- 1. Perform the steps in <u>3.1 Access CareConnect360</u>.
- 2. Select 'County Jail Worker (CJW)' (Figure 3.4.1).
- 3. Click Next.

| Step 1                                                             | Step 2                                  |
|--------------------------------------------------------------------|-----------------------------------------|
| Welcome to the CC360 Account Setup<br>Type and click <b>Next</b> . | wizard. Please select your Organization |
| County Jail Worker (CJW)                                           | ▼<br>Next                               |

Figure 3.4.1: CC360 Account Setup – Step 1 – CJW

4. Select your user *Profile* (i.e., Jail Worker or Jail Medical Worker) (*Figure 3.4.2*).

*Note*: Please see *<u>IMPORTANT</u> note, next page.* 

- 5. Select your work *Location*.
- 6. Click Finish. The account setup success message displays; click Close.

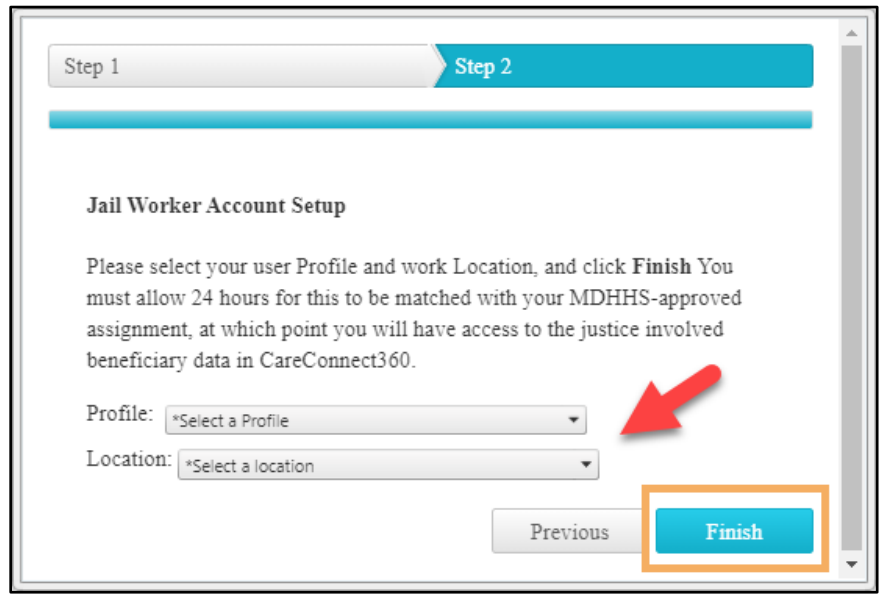

Figure 3.4.2: CC360 Account Setup – Step 2 – CJW

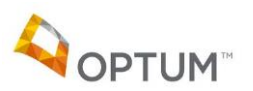

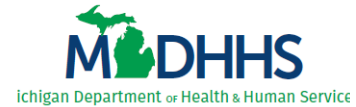

*IMPORTANT*: If you selected 'Jail Worker' your access is immediately available. Log out and log back in to begin using CareConnect360.

If you selected 'Jail Medical Worker' you must allow 24 hours to be matched with your MDHHSapproved assignment, at which point you will have access to the justice involved beneficiary data in CareConnect360.

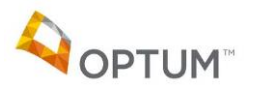

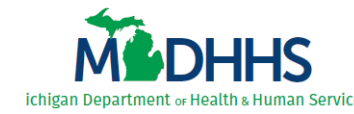

#### **3.5 Identify Organization Type – DSNP**

Complete the following steps to identify your organization type as Dual Eligible Special Needs (DSNP):

- 1. Perform the steps in <u>3.1 Access CareConnect360</u>.
- 2. Select 'Dual Eligible Special Needs (DSNP)' (*Figure 3.5.1*).
- 3. Click Next.

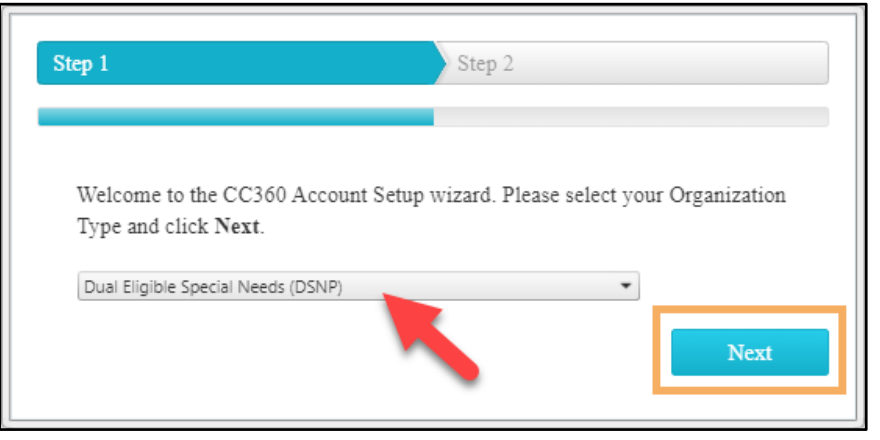

Figure 3.5.1: CC360 Account Setup – Step 1 – DSNP

4. Click Request (Figure 3.5.2) to advance to the CareConnect360 Access Request Form.

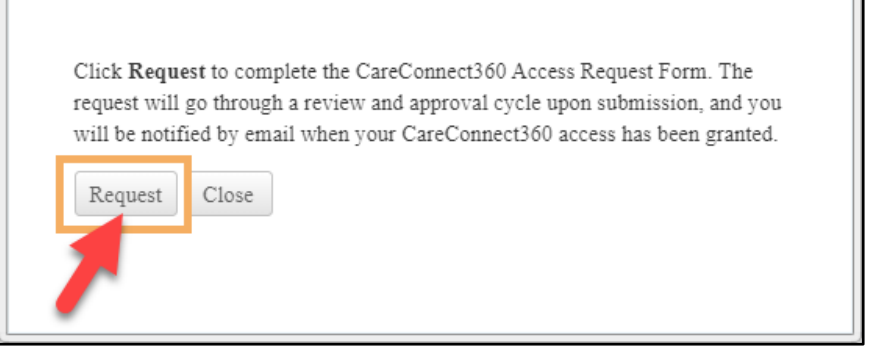

Figure 3.5.2: CC360 Account Setup – Step 2 – DSNP

5. The Demographics page displays. Continue with the steps in <u>4 Complete the CareConnect360</u> <u>Access Request</u>.

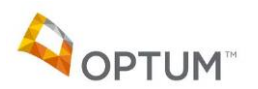

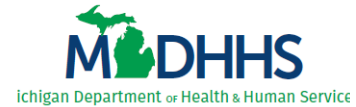

**Tip**: On the Demographics page, if you work for Ascension Complete Michigan, Humana, McLaren Medicare Inspire Dual, Priority Medicare, Reliance Dual Care Plus, United Healthcare Dual, or Zing Complete Plus MI select 'D-SNP' as your **Organization Group** and your specific organization name as your **Employer Organization**.

If you work for any other DSNP organization, select 'Medicaid Health Plan/Integrated Care Organization/DSNP' as your **Organization Group** and your specific organization name as your **Employer Organization**.

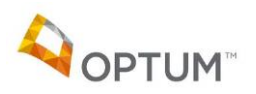

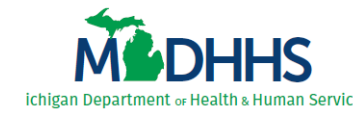

#### **3.6 Identify Organization Type – FQHC**

Complete the following steps to identify your organization type as a Federally Qualified Health Center (FQHC - MICARE):

- 1. Perform the steps in <u>3.1 Access CareConnect360</u>.
- 2. Select 'Federally Qualified Health Center (MICARE)' (Figure 3.6.1).
- 3. Click Next.

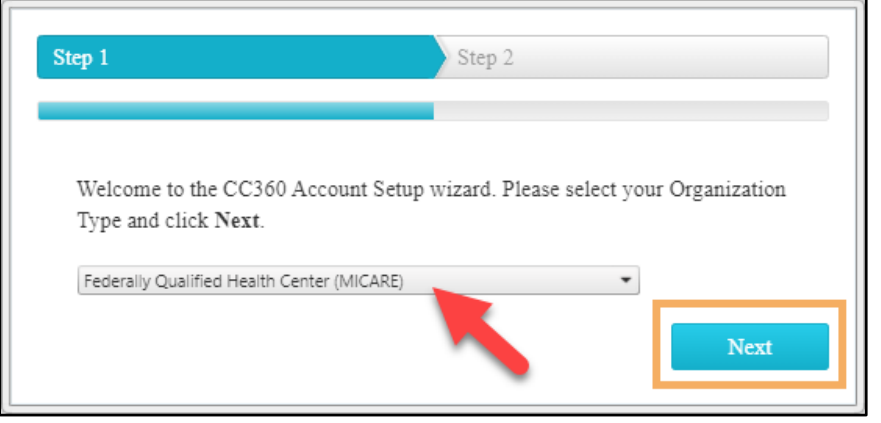

Figure 3.6.1: CC360 Account Setup – Step 1 – FQHC

- 4. Select your agency name (*Figure 3.6.2*).
- 5. Click Finish. The account setup success message displays; click Close.

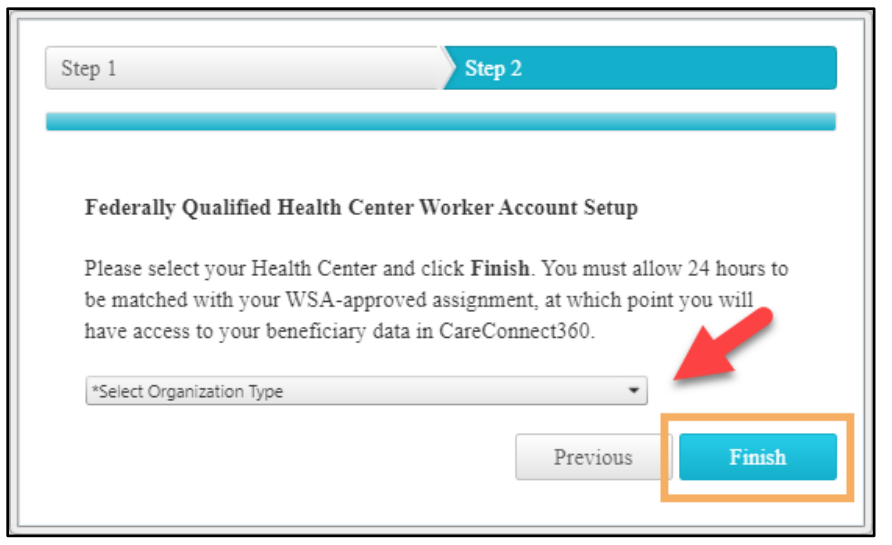

Figure 3.6.2: CC360 Account Setup – Step 2 – FQHC

*IMPORTANT*: You must allow 24 hours for this to be matched with your WSA-approved assignment, at which point you will have access to your beneficiary data in CareConnect360.

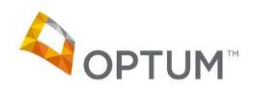

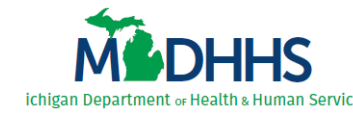

#### **3.7 Identify Organization Type – GCHAP**

Complete the following steps to identify your organization type as a Genesee Children's Healthcare Access Program (GCHAP):

- 1. Perform the steps in <u>3.1 Access CareConnect360</u>.
- 2. Select 'Genesee Children's Healthcare Access Program (GCHAP)' (Figure 3.7.1).
- 3. Click Next.

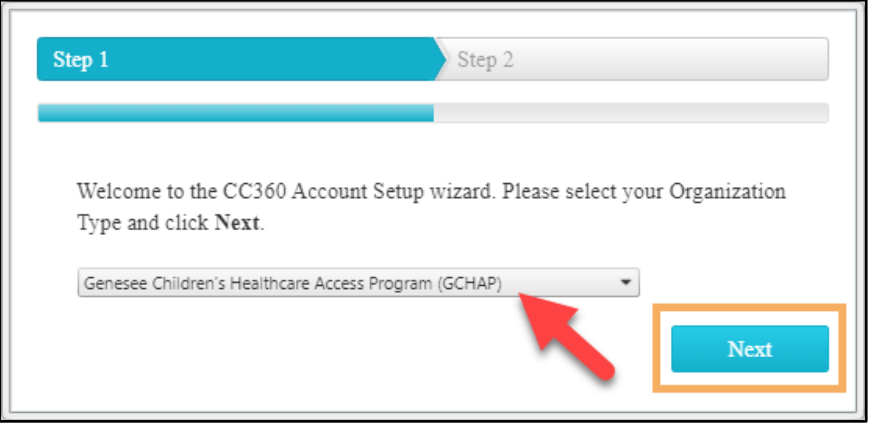

Figure 3.7.1: CC360 Account Setup – Step 1 – GCHAP

4. Click Request (Figure 3.7.2) to advance to the CareConnect360 Access Request Form.

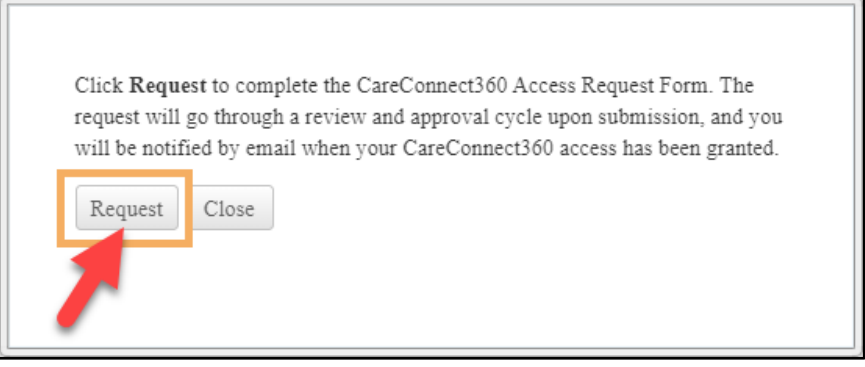

Figure 3.7.2: CC360 Account Setup – Step 2 – GCHAP

5. The Demographics page displays. Continue with the steps in <u>4 Complete the CareConnect360</u> <u>Access Request</u>.

*Tip*: On the Demographics page, select 'Trusted Partners' as your *Organization Group* and 'Genesee County Children's Healthcare Access Program (GCHAP)' as your *Employer Organization*.

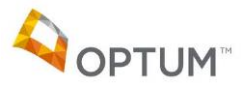

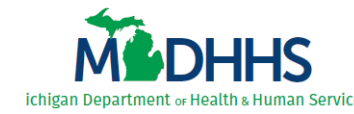

#### **3.8 Identify Organization Type – HKD**

[*Functionality coming soon*] Complete the following steps to identify your organization type as Healthy Kids Dental (HKD):

- 1. Perform the steps in <u>3.1 Access CareConnect360</u>.
- 2. Select 'Healthy Kids Dental (HKD)' (Figure 3.8.1).
- 3. Click Next.

| Step 1                                                            | Step 2                                    |
|-------------------------------------------------------------------|-------------------------------------------|
| Welcome to the CC360 Account Setu<br>Type and click <b>Next</b> . | p wizard. Please select your Organization |
| Healthy Kids Dental (HKD)                                         | •<br>Next                                 |

Figure 3.8.1: CC360 Account Setup – Step 1 – HKD

4. Click Request (Figure 3.8.2) to advance to the CareConnect360 Access Request Form.

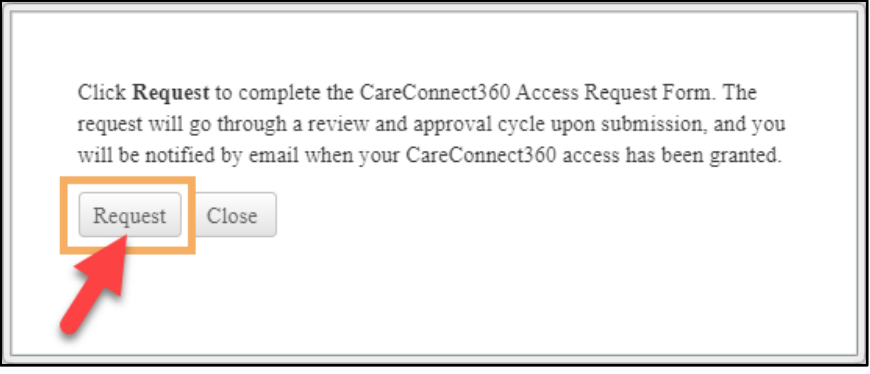

Figure 3.8.2: CC360 Account Setup – Step 2 – HKD

5. The Demographics page displays. Continue with the steps in <u>4 Complete the CareConnect360</u> Access Request.

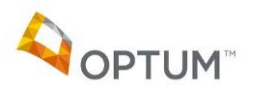

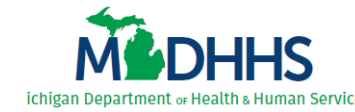

#### 3.9 Identify Organization Type – ICO

Complete the following steps to identify your organization type as an Integrated Care Organization (ICO):

- 1. Perform the steps in <u>3.1 Access CareConnect360</u>.
- 2. Select 'Integrated Care Organization (ICO)' (*Figure 3.9.1*).
- 3. Click Next.

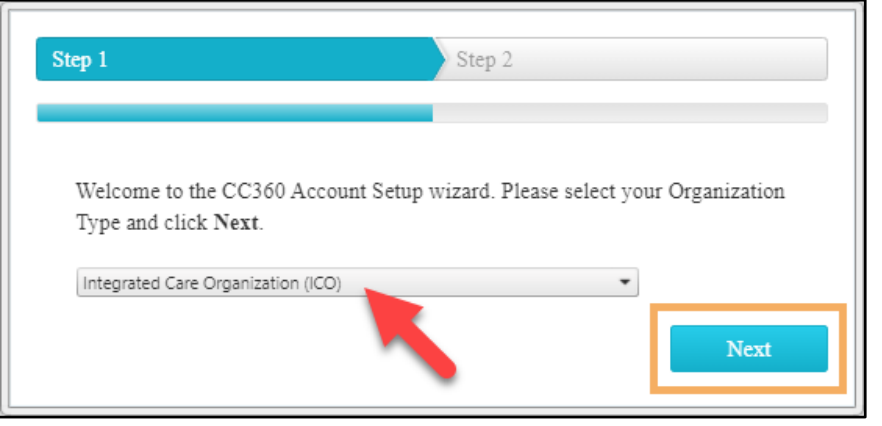

Figure 3.9.1: CC360 Account Setup – Step 1 – ICO

4. Click Request (Figure 3.9.2) to advance to the CareConnect360 Access Request Form.

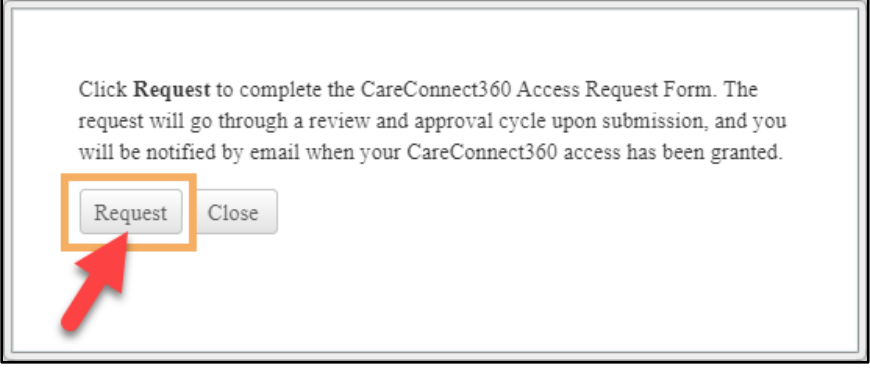

Figure 3.9.2: CC360 Account Setup – Step 2 – ICO

5. The Demographics page displays. Continue with the steps in <u>4 Complete the CareConnect360</u> <u>Access Request</u>.

**Tip**: On the Demographics page, select 'Medicaid Health Plan/Integrated Care Organization/ DSNP' as your **Organization Group** and your specific organization name as your **Employer Organization**.

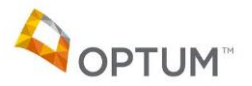

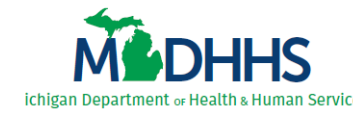

#### **3.10 Identify Organization Type – LHD**

Complete the following steps to identify your organization type as a Local Health Department (LHD):

- 1. Perform the steps in <u>3.1 Access CareConnect360</u>.
- 2. Select 'Local Health Department (LHD)' (*Figure 3.10.1*).
- 3. Click Next.

| Step 1                                                         | Step 2                                        |
|----------------------------------------------------------------|-----------------------------------------------|
| Welcome to the CC360 Account S<br>Type and click <b>Next</b> . | Setup wizard. Please select your Organization |
| Local Health Department (LHD)                                  | - Next                                        |

Figure 3.10.1: CC360 Account Setup – Step 1 – LHD

4. Click Request (Figure 3.10.2) to advance to the CareConnect360 Access Request Form.

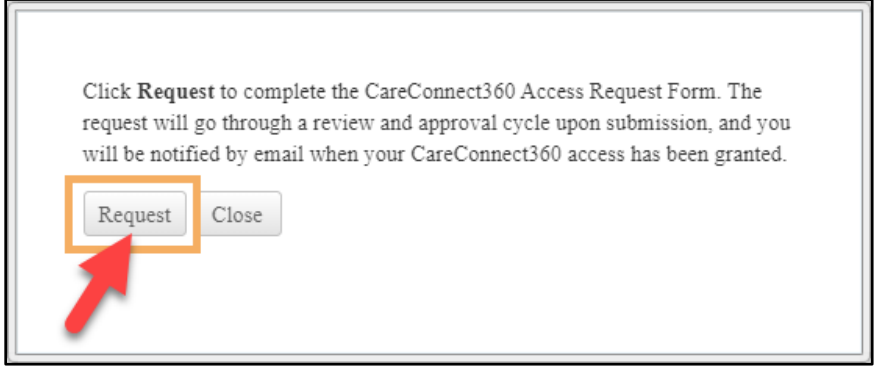

Figure 3.10.2: CC360 Account Setup – Step 2 – LHD

 The Demographics page displays. Continue with the steps in <u>4 Complete the CareConnect360</u> <u>Access Request</u>.

*Tip*: On the Demographics page, select 'Local Health Department' as your *Organization Group* and your specific organization name as your *Employer Organization*.

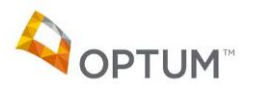

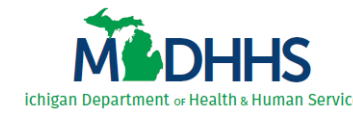

#### **3.11 Identify Organization Type – MIHP**

Complete the following steps to identify your organization type as Maternal Infant Health Program (MIHP):

- 1. Perform the steps in <u>3.1 Access CareConnect360</u>.
- 2. Select 'Maternal Infant Health Program (MIHP)' (Figure 3.11.1).
- 3. Click Next.

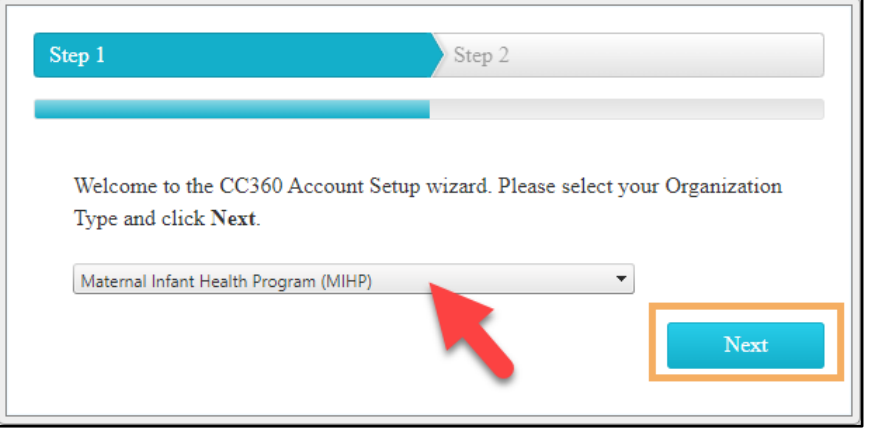

Figure 3.11.1: CC360 Account Setup – Step 1 – MIHP

4. Select your agency name from the first drop-down list (*Figure 3.11.2*).

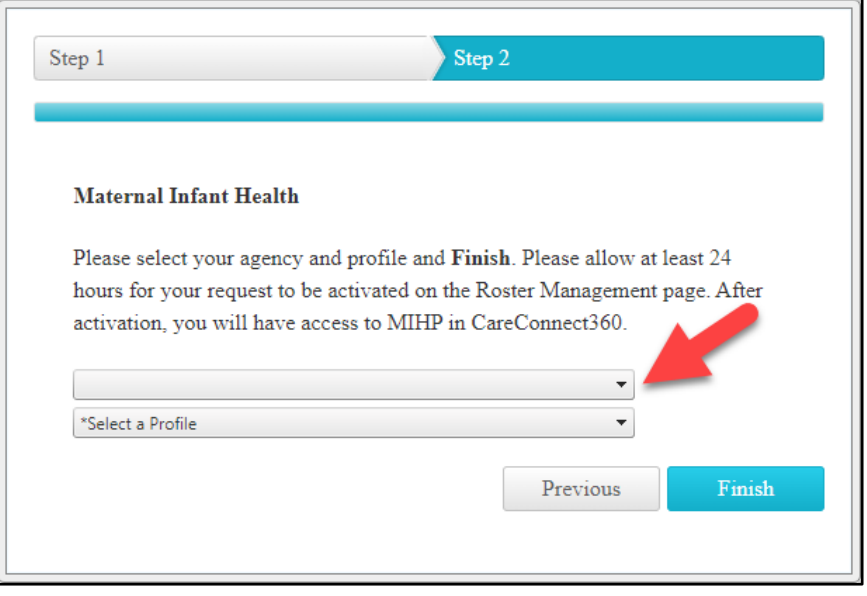

Figure 3.11.2: CC360 Account Setup – Step 2 – MIHP

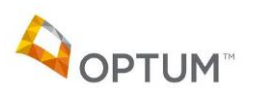

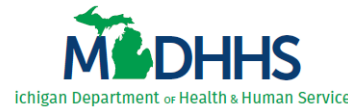

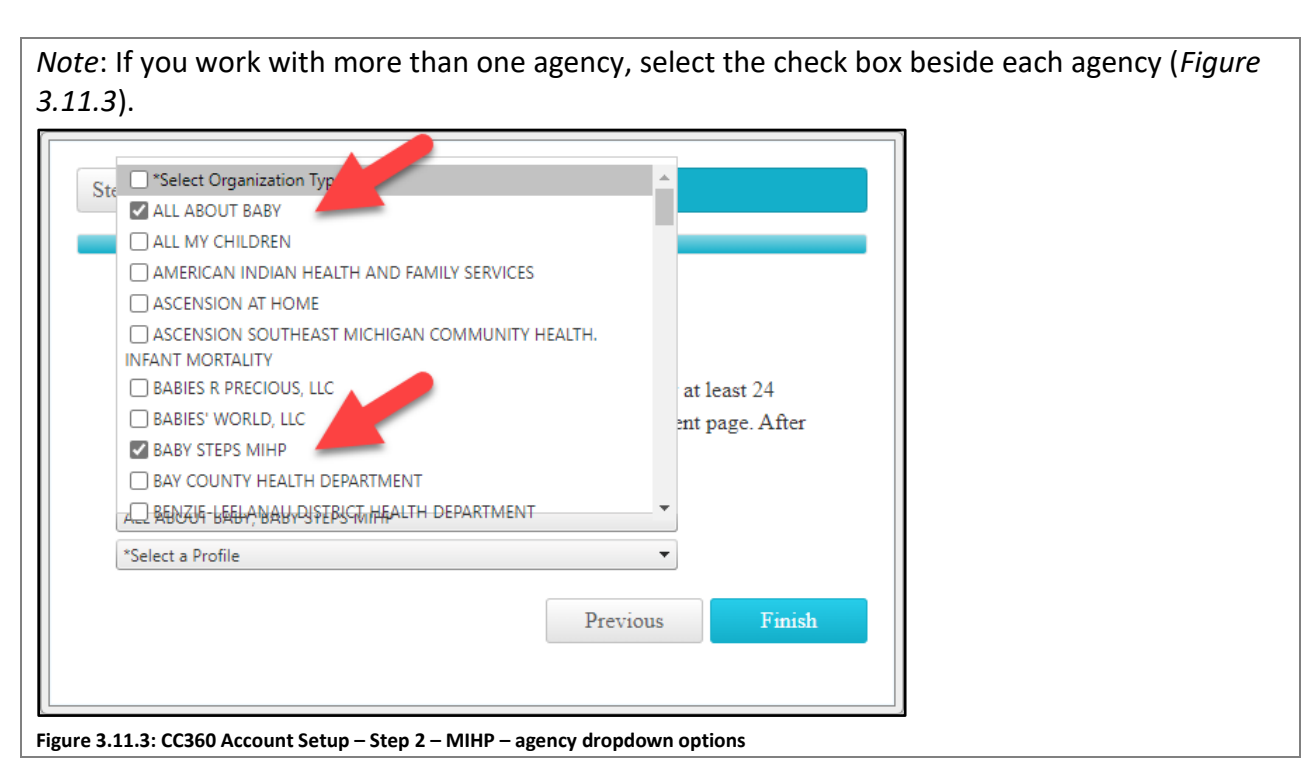

- 5. Select 'MIHP Agency' as your profile in the second drop-down list (*Figure 3.11.4*).
- 6. Click Finish. The account setup success message displays; click Close.

| Maternal Infant Hea       | alth                                                   |
|---------------------------|--------------------------------------------------------|
| Please select your age    | ency and profile and Finish. Please allow at least 24  |
| hours for your reques     | t to be activated on the Roster Management page. After |
| activation, you will have | ave access to MIHP in CareConnect360.                  |
|                           |                                                        |
| ALL ABOUT BABY, BABY S    |                                                        |

Figure 3.11.4: CC360 Account Setup – Step 2 – MIHP

*IMPORTANT*: You must allow at least 24 hours for your request to be activated on the Roster Management page. After activation, you will have access to MIHP in CareConnect360.

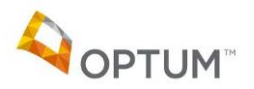

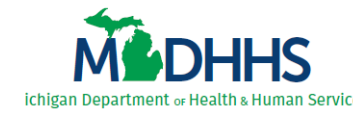

#### **3.12 Identify Organization Type – MCWA**

Complete the following steps to identify your organization type as a MIChoice Waiver Agency (MCWA):

- 7. Perform the steps in <u>3.1 Access CareConnect360</u>.
- 8. Select 'MIChoice Waiver Agencies (MCWA)' (Figure 3.12.1).
- 9. Click Next.

| Step 1                                                       | Step 2                   |                         |
|--------------------------------------------------------------|--------------------------|-------------------------|
| Welcome to the CC360 Account<br>Type and click <b>Next</b> . | : Setup wizard. Please s | elect your Organization |
| MIChoice Waiver Agencies (MCWA)                              |                          | • Next                  |

Figure 3.12.1: CC360 Account Setup – Step 1 – MCWA

10. Click Request (Figure 3.12.2) to advance to the CareConnect360 Access Request Form.

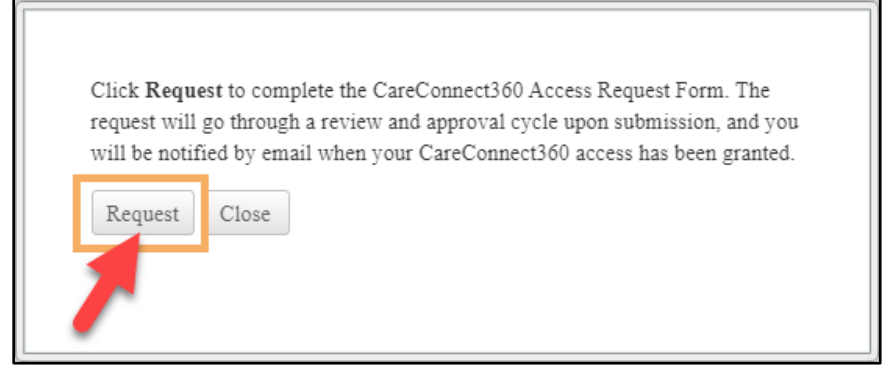

Figure 3.12.2: CC360 Account Setup – Step 2 – MCWA

11. The Demographics page displays. Continue with the steps in <u>4 Complete the CareConnect360</u> Access Request.

*Tip*: On the Demographics page, select 'Trusted Partners' as your *Organization Group* and your specific organization name as your *Employer Organization*.

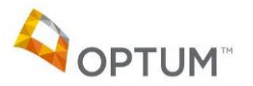

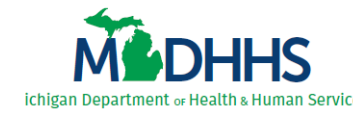

#### **3.13 Identify Organization Type – MHP**

Complete the following steps to identify your organization type as a Medicaid Health Plan (MHP):

- 1. Perform the steps in <u>3.1 Access CareConnect360</u>.
- 2. Select 'Medicaid Health Plan (MHP)' (*Figure 3.13.1*).
- 3. Click Next.

| up wizard. Please sele | ct your Organization   |
|------------------------|------------------------|
|                        | • Next                 |
|                        | up wizard. Please sele |

Figure 3.13.1: CC360 Account Setup – Step 1 – MHP

4. Click Request (Figure 3.13.2) to advance to the CareConnect360 Access Request Form.

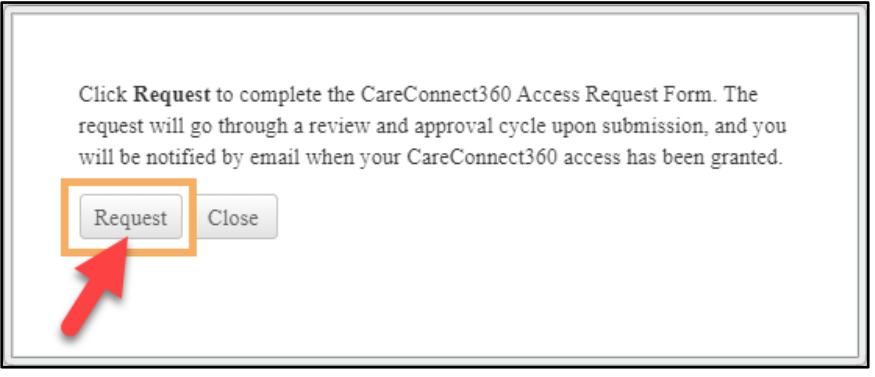

Figure 3.13.2: CC360 Account Setup – Step 2 – MHP

5. The Demographics page displays. Continue with the steps in <u>4 Complete the CareConnect360</u> <u>Access Request</u>.

*Tip*: On the Demographics page, select 'Medicaid Health Plan' as your *Organization Group* and your specific organization name as your *Employer Organization*.

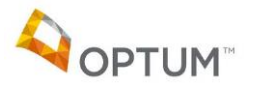

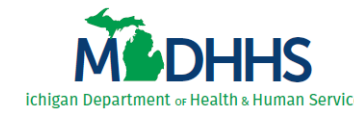

#### **3.14 Identify Organization Type – PIHP**

Complete the following steps to identify your organization type as a Prepaid Inpatient Health Plan (PIHP):

- 1. Perform the steps in <u>3.1 Access CareConnect360</u>.
- 2. Select 'Prepaid Inpatient Health Plan (PIHP)' (Figure 3.14.1).
- 3. Click Next.

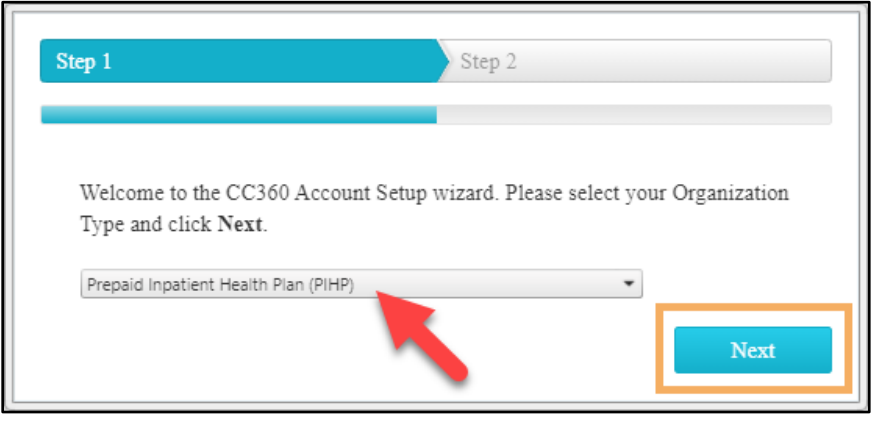

Figure 3.14.1: CC360 Account Setup – Step 1 – PIHP

4. Click Request (Figure 3.14.2) to advance to the CareConnect360 Access Request Form.

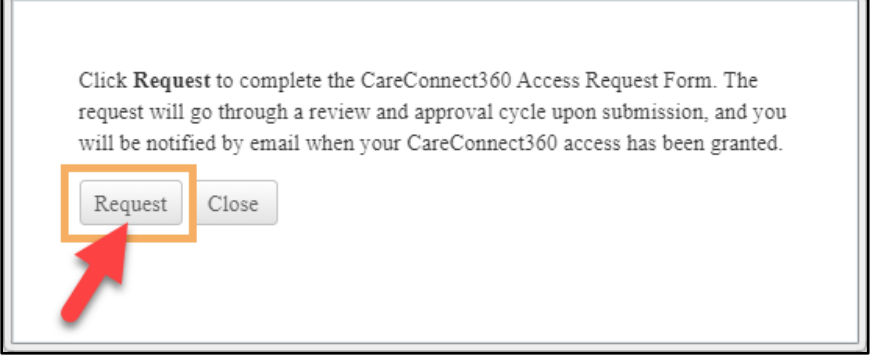

Figure 3.14.2: CC360 Account Setup – Step 2 – PIHP

5. The Demographics page displays. Continue with the steps in <u>4 Complete the CareConnect360</u> <u>Access Request</u>.

*Tip*: On the Demographics page, select 'Prepaid Inpatient Health Plan' as your *Organization Group* and your specific organization name as your *Employer Organization*.

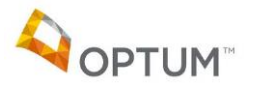

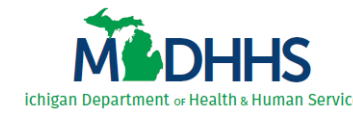

#### **3.15 Identify Organization Type – FACRS**

Complete the following steps to identify your organization type as a Subcontractor Behavioral Health Worker (FACRS):

- 1. Perform the steps in <u>3.1 Access CareConnect360</u>.
- 2. Select 'Subcontractor Behavioral Health Worker (FACRS)' (Figure 3.15.1).
- 3. Click Next.

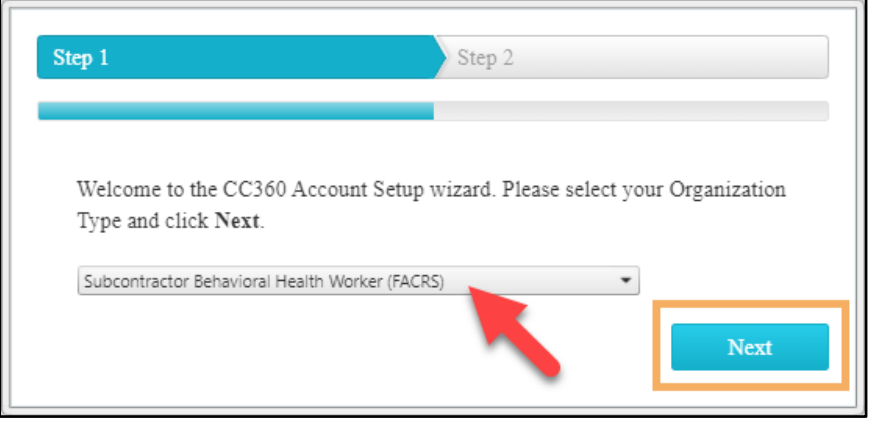

Figure 3.15.1: CC360 Account Setup – Step 1 – FACRS

- 4. Select your agency name (*Figure 3.15.2*).
- 5. Click Finish. The account setup success message displays; click Close.

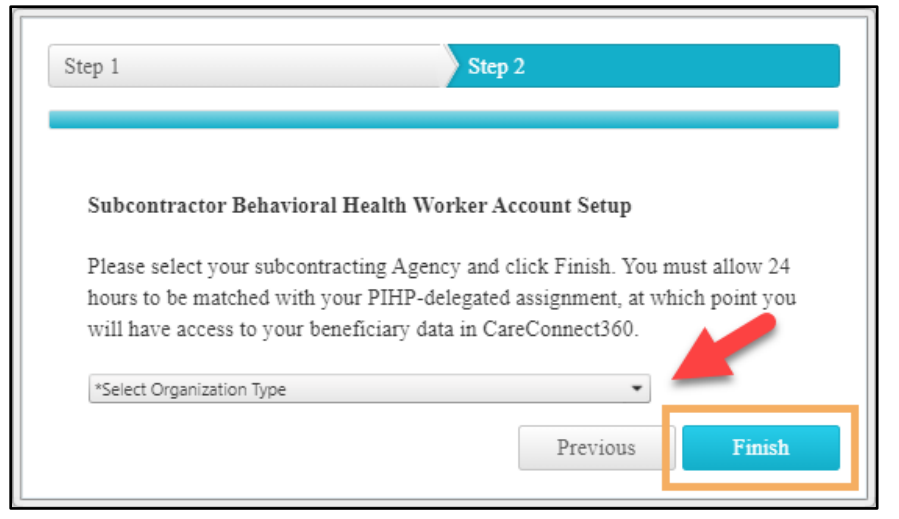

Figure 3.15.2: CC360 Account Setup – Step 2 – FACRS

**IMPORTANT**: You must allow 24 hours for this to be matched with your PIHP-delegated assignment, at which point you will have access to your beneficiary data in CareConnect360.

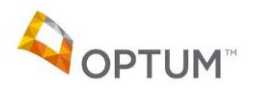

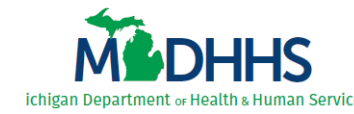

#### **3.16 Identify Organization Type – FCW3P**

Complete the following steps to identify your organization type as a Third-Party Foster Care Worker (FCW3P):

- 1. Perform the steps in <u>3.1 Access CareConnect360</u>.
- 2. Select 'Third-Party Foster Care Worker (FCW3P)' (Figure 3.16.1).
- 3. Click Next.

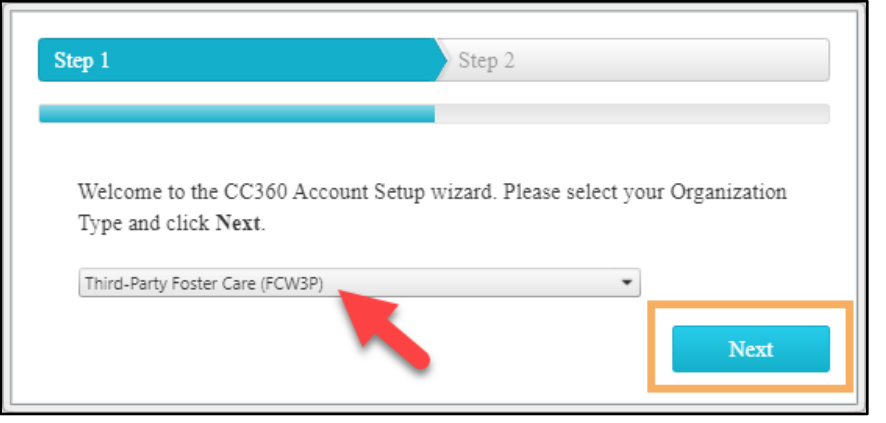

Figure 3.16.1: CC360 Account Setup – Step 1 – FCW3P

4. Select your foster care agency name (*Figure 3.16.2*).

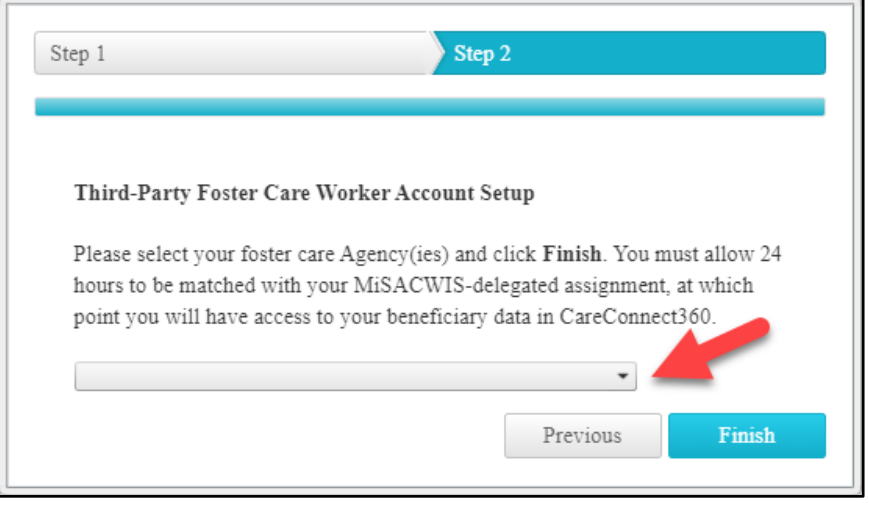

Figure 3.16.2: CC360 Account Setup – Step 2 – FCW3P

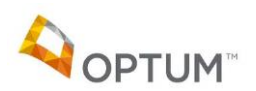

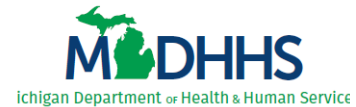

*Note*: If you work with more than one foster care agency, you must select the check box beside each agency (*Figure 3.16.3*). If you do not, you will not be able to access that agency's beneficiary data.

| Adoption and Foster Care Specialists, Inc.           | <u></u> |              |
|------------------------------------------------------|---------|--------------|
| Adoption Option, Inc.                                |         |              |
| 🗹 Arbor Circle fka Pathways, MI 🛛 🛑                  |         |              |
| Bethany Christian Services                           |         |              |
| Catholic Charities Of Jackson, Lenawee & Hill        |         |              |
| Catholic Charities Of Shiawasee And Genesee Counties |         |              |
| Catholic Charities of Southeast Manigan              |         |              |
| 🗹 Catholic Charities West MI 🛛 🐣                     | u m     | ust allow 24 |
| Catholic Social Services Of The Upper Peninsula      | ent,    | at which     |
| Catholic Social Services Of Washtenaw                | inec    | t360.        |
| Catholic Social Services Of Wayne County             | _       |              |
|                                                      | •       |              |
| T                                                    | raniana | Einish       |

Figure 3.16.3: CC360 Account Setup – Step 2 – FCW3P – dropdown options

5. Click Finish (Figure 3.16.4). The account setup success message displays; click Close.

| itep 1                                       | Step 2                                                                                                    |
|----------------------------------------------|----------------------------------------------------------------------------------------------------|
|                                              |                                                                                                    |
| Third-Party Foster                           | Care Worker Account Setup                                                                                              |
| Please select your fo<br>hours to be matched | ster care Agency(ies) and click <b>Finish</b> . You must allow 24<br>with your MiSACWIS-delegated assignment, at which |
| point you will have a                        | access to your beneficiary data in CareConnect360.                                                                     |
| Arbor Circle fka Pathway                     | s, MI, Catholic Charities West MI                                                                                      |
|                                              | Previous Finish                                                                                                    |
|                                              |                                                                                                    |

Figure 3.16.4: CC360 Account Setup – Step 2 – FCW3P

*IMPORTANT*: You must allow 24 hours for this to be matched with your MiSACWIS-delegated assignment, at which point you will have access to your beneficiary data in CareConnect360.

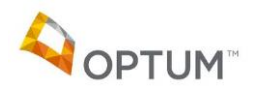

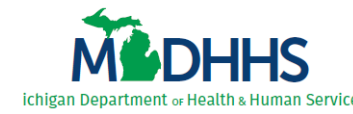

### 4 Complete the CareConnect360 Access Request

Once most non-SOM users identify their organization type, they complete the process by filling out the **CareConnect360 Access Request Form**. Upon submission, the CareConnect360 access request progresses through a review and approval cycle. Requests must be marked approved prior to the user's CareConnect360 security role and access being granted.

*Note*: These steps are for all non-SOM users <u>other than CJW, FQHC, MIHP, FACRS, and FCW3P users</u>. To continue, users must first complete the steps in <u>3 Access CareConnect360 – Identify Organization</u>.

#### **4.1 Enter Demographic Details**

Demographic details are required on all **CareConnect360 Access Request Forms**. After completing the steps in the user's associated Chapter 3 Identify Organization Type section, the Demographics page automatically displays with the message, "Please complete the Demographics before continuing." Once user demographic details have been recorded the Security Form Selection page displays, providing a link to the **CareConnect360 Access Request Form**.

Complete the following steps to enter demographic details:

1. Complete the steps in <u>3 Access CareConnect360 – Identify Organization</u>. The Demographics page displays (*Figure 4.1.1, next page*).

*Note*: The last name, first name, email address, and phone number automatically populate from MILogin. Any updates must be made within MILogin.

- 2. Confirm your *Last Name*.
- 3. Confirm your *First Name*.
- 4. Confirm your *Email Address*.
- 5. Confirm your Area Code & Phone Number.
- 6. Confirm No is selected in response to Are you a State of Michigan Employee?
- 7. Select your *Organization Group*.
- 8. Select your *Employer Organization*. The options available are dependent upon the *Organization Group* selected.
- 9. Enter your Job Title.
- 10. Enter your *Supervisor's Name* in last name, first name format (include the comma).
- 11. Enter your *Supervisor's Phone* number.
- 12. Enter your *Supervisor's Email* address.
- 13. Enter the *Office/Division/Section/(or)Unit* in which you work.

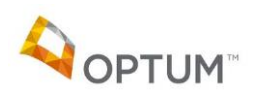

Page | 30

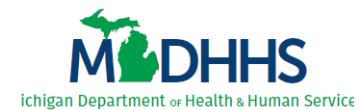

- 14. Enter your *Primary Work Location Name*.
- 15. Enter your *Primary Work Location Street Address*.
- 16. Enter your *Primary Work Location City*.
- 17. Enter your *Primary Work Location State*.
- 18. Enter your *Primary Work Location Zip Code*.
- 19. Click Save and Continue to My Access.

|                                                                     |                                    | Putting people fi<br>healthier and mo | rst, with the goal of hel<br>pre productive liv <u>es, no</u> | ping all Michigande<br>matter their st <u>age i</u> | ers lead<br>n life. |
|---------------------------------------------------------------------|------------------------------------|---------------------------------------|---------------------------------------------------------------|-----------------------------------------------------|---------------------|
| MCDHHS Health a                                                     | Department of<br>and Human Service | s                                     |                                                               |                                                     |                     |
| Michigan.gov Application Home                                       | Beneficiary Lookup                 | Training                              | My Profile                                                    | Contact                                             | Exit                |
| Please complete the Demographics befor                              | e continuing.                      |                                       |                                                               |                                                     |                     |
| * Indicates mandatory fields                                        |                                    |                                       |                                                               |                                                     |                     |
| Last Name *                                                         | Last Name                          |                                       |                                                               |                                                     |                     |
| First Name *                                                        | First Name                         |                                       |                                                               |                                                     |                     |
| Middle Initial                                                      | Middle Initial                     |                                       |                                                               |                                                     |                     |
| Email Address *                                                     | Email                              |                                       |                                                               |                                                     |                     |
| Area Code & Phone Number *                                          | Ext:                               |                                       |                                                               |                                                     |                     |
| Fax Number                                                          |                                    |                                       |                                                               |                                                     |                     |
| Are you a State of Michigan Employee?                               | ○Yes ◉No                           |                                       |                                                               |                                                     |                     |
| Organization Group *                                                | **Select Organization Group        | ~                                     |                                                               |                                                     |                     |
| Employer Organization *                                             | **Select Organization V            |                                       |                                                               |                                                     |                     |
| Job Title *                                                         |                                    | (New field)                           |                                                               |                                                     |                     |
| Supervisor Name (Last, First) *                                     |                                    |                                       |                                                               |                                                     |                     |
| Supervisor Phone *                                                  | Ext:                               |                                       |                                                               |                                                     |                     |
| Supervisor Email *                                                  | Supervisor Email                   |                                       |                                                               |                                                     |                     |
| Office/Division/Section/Unit *                                      | Office/Division/Section/Unit       |                                       |                                                               |                                                     |                     |
| Primary Work Location - Name *                                      | Work Location Name                 |                                       |                                                               |                                                     |                     |
| Primary Work Location - Street Address                              | * Work Location Street Address     |                                       |                                                               |                                                     |                     |
| Primary Work Location - City *                                      | Work Location City                 |                                       |                                                               |                                                     |                     |
| Primary Work Location - State *                                     | Work Location State                |                                       |                                                               |                                                     |                     |
| Primary Work Location - Zip Code *                                  | Work Location Zip Code             |                                       |                                                               |                                                     |                     |
| Security Training Completed Date<br>Privacy Training Completed Date |                                    |                                       |                                                               |                                                     |                     |
| Message                                                             | _                                  |                                       |                                                               |                                                     |                     |
| Action Save-and-Continue-to-My-Acces                                | ss Cancel <u>Help</u>              |                                       |                                                               |                                                     |                     |

Figure 4.1.1: Demographics

20. Continue with the steps in <u>4.2 Complete the CareConnect360 Access Request Form</u>.

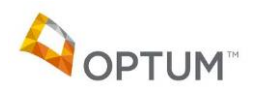

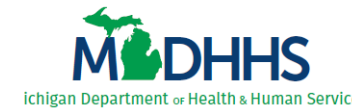

#### 4.2 Complete the CareConnect360 Access Request Form

Non-SOM users access and submit the **CareConnect360 Access Request Form** using the Security Form Selection page. Please note, users can also edit their demographic details from the Security Form Selection page using the <u>Edit Demographics</u> link.

*Note*: By completing the steps in <u>4.1 Enter Demographic Details</u>, the Security Form Selection page automatically displays. If for any reason you have to leave CareConnect360 and continue later, you can access the Security Form Selection page by selecting **My Access** from the **My Profile** menu (*Figure 4.2.1*).

| MEDH           | HS Michigan Dep<br>Health and | Putting people first, with the goal of helping all Michiganders lead<br>healthier and more productive lives, no matter their stage in life. |          |            |    |         |      |  |
|----------------|-------------------------------|----------------------------------------------------------------------------------------------------|----------|------------|----|---------|------|--|
| Michigan.gov   | Application Home              | Beneficiary Lookup                                                                                                    | Training | My Profile | ×. | Contact | Exit |  |
| News: Welcom   | e to CareConnect360!!         |                                                                                                    |          | My Access  |    |         |      |  |
| igure 4.2.1: N | /y Profile > My Access        |                                                                                                    |          |            |    |         |      |  |

Perform the following steps to complete the CareConnect360 access request form:

- 1. Complete the steps in <u>4.1 Enter Demographic Details</u>. The Security Form Selection page displays.
- 2. Click <u>Submit Request</u> (*Figure 4.2.2*). The Department of Information Technology user agreement displays.

| Michigan Department of<br>Health and Human Services               |                                             |                                        | Putting people first, with the goal of helping all Michiganders lead<br>healthier and more productive lives, no matter their stage in life. |         |            |            |               |         |  |
|-------------------------------------------------------------------|---------------------------------------------|----------------------------------------|----------------------------------------------------------------------------------------------------|---------|------------|------------|---------------|---------|--|
| Michigan.gov                                                      | Application Home                            | Beneficiary Lookup                     | Training                                                                                                    | •       | My Profile | •          | Contact       | Exit    |  |
| Security Form                                                     | n Selection                                 |                                        |                                                                                                    |         |            |            |               |         |  |
| User Name(Last,<br>Area Code & Pho<br>Organization<br>Action      | , First)<br>one Number<br>Edit Demographics | White, EB<br>517-555-8765<br>Ingham HD | Email Address<br>State of Michigan Em                                                                                                    | ployee? |            | ebwh<br>No | ite@greatauth | ors.com |  |
| Request CC360<br>Submit-Request<br>Message<br>Action <u>Cance</u> | Access.                                     |                                        |                                                                                                    |         |            |            |               |         |  |

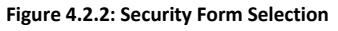

*Note*: If returning to a partially completed access request form, the link displays as <u>Continue</u> <u>Request</u> (*Figure 4.2.3*) instead of <u>Submit Request</u>.

| User Name(Last, First)<br>Area Code & Phone Number | White, EB<br>517-555-8765 | Email Address<br>State of Michigan Employee? | ebwhite@greatauthors.com<br>No |  |  |  |  |  |
|----------------------------------------------------|---------------------------|----------------------------------------------|--------------------------------|--|--|--|--|--|
| Organization                                       | Ingham HD                 |                                              |                                |  |  |  |  |  |
| Action Edit Demographics                           |                           |                                              |                                |  |  |  |  |  |
|                                                    |                           |                                              |                                |  |  |  |  |  |
| Request CC360 Access.                              |                           |                                              |                                |  |  |  |  |  |
| Continue-Request                                   |                           |                                              |                                |  |  |  |  |  |
|                                                    |                           |                                              |                                |  |  |  |  |  |

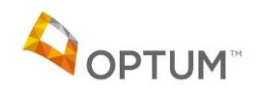

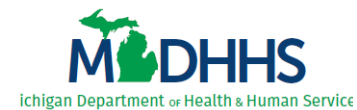

3. Review the user agreement, select the *I agree to the rules specified above* check box, and click **Agree** (*Figure 4.2.4*). The CareConnect360 Security Request form displays the **Roles** tab.

| As a user of services provided by the Department of Information Technology,                                                                                                    |
|----------------------------------------------------------------------------------------------------|
| I accept and agree to the following:                                                                                                    |
| To comply with the State of Michigan Computer Crime Law and to use State of Michigan's systems to perform my job function to the exclusion of all other uses. (Public Acts 1979-No.53) (1).                                                                                                    |
| To not copy or infringe upon the rights granted to the owner of a product with Copyright or Patent.                                                                                                    |
| To comply with the Michigan Civil Service Commission Rules governing Conflict of Interest, Rule 2-8.1 (2).                                                                                                    |
|                                                                                                    |
| To not leave my workstation unattended without either being logged off or, invoking a not key password supported screen saver.                                                                                                    |
| To comply with HIPAA Confidentiality requirements and ensure that privacy rights of enrollees are respected, you are required to<br>only use any protected health information you access for the purpose of ensuring proper plan operation and administration. You also<br>are prohibited from disclosing any protected health information of any outside party without written authorization of the Privacy<br>Official of the Employee Benefits Division of the Michigan Department of civil Service or the Privacy Official's designee. |
| 1. Public Acts 1979 No. 53 (URL: http://www.michiganlegislature.org)                                                                                                    |
| 2. Michigan Civil Service Commission Rule (URL: http://www.state.mi.us/mdcs/Rules2002/crule2.htm#Section2-8bottom)                                                                                                    |
| 3. Mengan State Government Network Policy Procedures1410.17 (URL: http://www.state.mi.us/adminguide/1400/1410-17.htm)                                                                                                    |
| Agree Cancel                                                                                                    |

Figure 4.2.4: Department of Information Technology User Agreement

- 4. Select your Immediate Manager (Figure 4.2.5).
- 5. Select the check box(es) beside the *Role* that reflects the functionality needed to perform your job duties.

*Note*: Click <u>More Info</u> beside the role statement for additional clarification.

6. Click <u>Save and Continue</u>. The form advances to the **Reason** tab.

| MOH                                                                   | HS Health an                 | epartment of<br>d Human Service               | Putting people first, with the goal of helping all Michiganders lead<br>healthier and more productive lives, no matter their stage in life. |                      |                                        |           |  |  |  |
|-----------------------------------------------------------------------|------------------------------|-----------------------------------------------|----------------------------------------------------------------------------------------------------|----------------------|----------------------------------------|-----------|--|--|--|
| Michigan.gov                                                          | Application Home             | Beneficiary Lookup                            | Training                                                                                                    | My Profile           | Contact                                | Exit      |  |  |  |
| CareConnect3                                                          | 60 Security Reques           | st                                            |                                                                                                    |                      |                                        |           |  |  |  |
| User Name(Last, F<br>Area Code & Phon<br>Organization<br>Request Type | irst)<br>e Number            | White, EB<br>517-555-8765<br>Ingham HD<br>New | Request Status<br>Email Address<br>State of Michigan Empl                                                                                   | oyee?                | Incomplete<br>ebwhite@greatautho<br>No | ors.com   |  |  |  |
| Roles<br>Select Immediate M<br>Immediate Manager<br>Select Role(s)    | lanager<br>Rat, Templeto     | on v                                          |                                                                                                    |                      |                                        |           |  |  |  |
| Role                                                                  | -                            |                                               |                                                                                                    |                      | Data Manage                            | r         |  |  |  |
| I need to vie                                                         | ew Medicaid claims informa   | tion for individuals in my LHD                |                                                                                                    |                      |                                        | More-Info |  |  |  |
| I need to vie<br>services                                             | ew Medicaid claims informa   | tion for individuals in my LHD, a             | nd individuals not enrolled in i                                                                                                    | my LHD to provide cr | isis                                   | More-Info |  |  |  |
| I need acces                                                          | ss to Blood Lead testing res | sult data to assist in beneficiary            | care.                                                                                                    |                      |                                        | More-Info |  |  |  |
| Message<br>Action                                                     | d-Continue Cancel Help       |                                               |                                                                                                    |                      |                                        |           |  |  |  |

Figure 4.2.5: CareConnect360 Security Request Form – Roles

7. Enter a detailed reason for access, clearly identifying why you require CareConnect360 access to complete your job duties (*Figure 4.2.6, next page*).

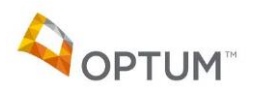

Page | 33

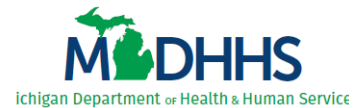

*IMPORTANT*: Your reason must include detailed descriptions regarding <u>why</u> you require each role you selected on the **Roles** tab. For example, explain in detail why you need to access blood lead data, or why you need access to individuals outside your organization.

8. Click <u>Save and Continue</u>. The form advances to the **User Agreement** tab.

| MEDH                                                                                                    | HS Health an     | epartment of<br>Id Human Service              | Putting people first, with<br>healthier and more prod        | the goal of he<br>uctive lives, no | elping all Michigander<br>o matter their stage in | s lead<br>life. |  |  |
|----------------------------------------------------------------------------------------------------|------------------|-----------------------------------------------|--------------------------------------------------------------|------------------------------------|---------------------------------------------------|-----------------|--|--|
| Michigan.gov                                                                                                    | Application Home | Beneficiary Lookup                            | Training <b>&gt;</b>                                         | My Profile                         | Contact                                           | Exit            |  |  |
| CareConnect36                                                                                                    | 0 Security Reque | st                                            |                                                              |                                    |                                                   |                 |  |  |
| User Name(Last, Fi<br>Area Code & Phone<br>Organization<br>Request Type                                                                                                    | rst)<br>≱ Number | White, EB<br>517-555-8765<br>Ingham HD<br>New | Request Status<br>Email Address<br>State of Michigan Employe | e?                                 | Incomplete<br>ebwhite@greatauthors<br>No          | s.com           |  |  |
| Request type       New         Roles       Reason         Please provide a reason for access       [reason must explain in detail why access is required to complete your job duties]         Message |                  |                                               |                                                              |                                    |                                                   |                 |  |  |

Figure 4.2.6: CareConnect360 Security Request Form – Reason

9. Review the CareConnect360 user agreement and select *I agree to the rules specified above* (*Figure 4.2.7*).

| Putting people first, with the goal of helping all Michiganders<br>healthier and more productive lives, no matter their stage in live<br>Health and Human Services                                                                                                    |                                               |                                                            |            |                                        |         |  |  |  |
|----------------------------------------------------------------------------------------------------|-----------------------------------------------|------------------------------------------------------------|------------|----------------------------------------|---------|--|--|--|
| Michigan.gov Application Home                                                                                                    | Beneficiary Lookup                            | Training                                                   | My Profile | Contact                                | Exit    |  |  |  |
| CareConnect360 Security Requ                                                                                                    | Jest                                          |                                                            |            |                                        |         |  |  |  |
| User Name(Last, First)<br>Area Code & Phone Number<br>Organization<br>Request Type                                                                                                    | White, EB<br>517-555-8765<br>Ingham HD<br>New | Request Status<br>Email Address<br>State of Michigan Emplo | yee?       | Incomplete<br>ebwhite@greatautho<br>No | ors.com |  |  |  |
| 🖌 Roles 🖌 Reason                                                                                                    | User Agreement                                |                                                            |            |                                        |         |  |  |  |
| Roles         User Agreement           As a user of the CareConnect360 system,<br>laccept and agree to the following:         Incerpt and agree to the following:           To maintain complete confidentiality of the data and any information received from CareConnect360 as required by Federal and State laws, rules and<br>regulations including, but not limited to, the Health Insurance Portability and Accountability Act (HIPAA), State of Michigan Mental Health Code, and MDHHS's Data<br>Privacy and Security Policies and Procedures.           To use CareConnect360 only for the purpose of performing my job functions: any other use is prohibited.           To safeguard and not disclose any confidential information in accordance with Civil Service Rule 2-8, Ethical Standards and Conduct.           To comply with Civil Service Rules 1-13 Patents and Inventions, and 1-14 Copyrights for any property, which I participated in developing for the Michigan Health<br>and Human Services. To keep confidential and to safeguard from unauthorized use and disclosure to other persons the user ID and password issued to me.           To ensure that the identifiable or potentially identifiable data shall not be accessed used nor disclosed for any purpose other than that required for performing<br>my job functions. All incidents, threats or violations that affect or may affect the confidentiality, integrity or availability of PHI or other confidential data will be reported<br>immediately.           To secure the data by utilizing proper encryption methods, when applicable, by workforce members that are transmitting or storing any PHI or other confidential data.           Is respect unintentional viewing of PHI or other confidential data in any form<br>by usin to Civil Service Rules, and that I may be subject to cri |                                               |                                                            |            |                                        |         |  |  |  |

Figure 4.2.7: CareConnect360 Security Request Form – User Agreement

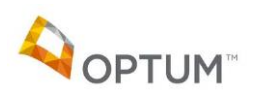

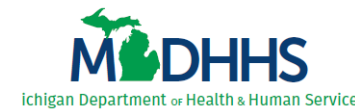

- 10. Click <u>Save and Continue</u>. The form advances to the **Review & Submit** tab.
- 11. Verify your CareConnect360 access request details (*Figure 4.2.8*), and if everything is correct click <u>Submit Request</u>. The submission confirmation displays.

*Note*: Compliance with annual MDHHS Privacy and Security Training is required for access to CareConnect360. If you are not currently compliant, "You have not completed MDHHS security and privacy trainings, your request approval might get delayed." displays. You must complete the MDHHS Privacy and Security Training before your access can be granted.

| MEDH                                                                  | HS Michigan De<br>Health an         | epartment of<br>d Human Service               | Putting people first,<br>healthier and more p<br>S       | with t<br>produ | he goal of help<br>ctive lives, no i | oing al<br>matter   | l Michigande<br>r their stage i | ers lead<br>n life. |  |
|-----------------------------------------------------------------------|-------------------------------------|-----------------------------------------------|----------------------------------------------------------|-----------------|--------------------------------------|---------------------|---------------------------------|---------------------|--|
| Michigan.gov                                                          | Application Home                    | Beneficiary Lookup                            | Training                                                 | •               | My Profile                           | •                   | Contact                         | Exit                |  |
| CareConnect360 Security Request                                       |                                     |                                               |                                                          |                 |                                      |                     |                                 |                     |  |
| User Name(Last, F<br>Area Code & Phor<br>Organization<br>Request Type | First)<br>ne Number                 | White, EB<br>517-555-8765<br>Ingham HD<br>New | Request Status<br>Email Address<br>State of Michigan Emp | oloyee?         | ,                                    | Incon<br>ebwh<br>No | nplete<br>ite@greatautho        | rs.com              |  |
| 🗸 Roles                                                               | Reason                              | ✓ User Agreement <u>Review</u> 2              | <u>&amp; Submit</u>                                      |                 |                                      |                     |                                 |                     |  |
| Immediate Manage                                                      | r Rat, Templeto                     | n                                             |                                                          |                 |                                      |                     |                                 |                     |  |
| Selected Role(s)                                                      |                                     |                                               |                                                          |                 | 4                                    |                     |                                 |                     |  |
| Role<br>I need to view Medi                                           | caid claims information for i       | ndividuals in my LHD                          |                                                          | Da              | ta Manager                           |                     |                                 |                     |  |
| Reason for Reques<br>[reason must explain                             | st<br>n in detail why access is req | uired to complete your job duties             | ]                                                        |                 |                                      |                     |                                 |                     |  |
| Message<br>Action <mark>Submit-F</mark>                               | Request Continue-Later <u>C</u>     | ancel Help                                    |                                                          |                 |                                      |                     |                                 |                     |  |

Figure 4.2.8: CareConnect360 Security Request Form – User Agreement

*Remember*: Upon submission the access request progresses through the review and approval cycle. Requests must be marked approved prior to the user's CareConnect360 security role being granted. *Appropriate system functionality is not enabled until the security role is manually assigned*.

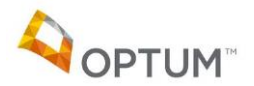

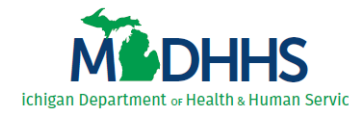

# 5 Review CareConnect360 Access Details

For users required to complete the **CareConnect360 Access Request Form**, upon submission they can review the status at any stage of the review and approval cycle. These users can also verify their current access and view details of any previously processed access requests, and renew or update their existing access.

*Note*: Users who selected County Jail Worker (CJW) Jail Medical Worker, Federally Qualified Health Center (MICARE), Subcontracting Behavioral Health Worker (FACRS), or Foster Care Third Party Worker (FCW3P) must allow 24 hours for beneficiary access to be established. If beneficiary data is not available after 24 hours, please contact <u>MDHHS-CC360HELP@michigan.gov</u> for assistance.

#### **5.1 Review Request Status During Approval Cycle**

Complete the following steps to review the status of your CareConnect360 access request:

- 1. Access CareConnect360. The Access Action window displays (Figure 5.1.1).
- 2. Select *Continue*. The Security Form Selection page displays.

| Action                                                                                                 |
|----------------------------------------------------------------------------------------------------|
| Your CareConnect360 access request is currently being reviewed. To check the status, click "Continue". |
| Continue                                                                                               |

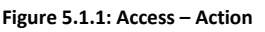

*Note*: If your access request has been approved and your security role already assigned, the CareConnect360 Home page displays instead of the Access – Action window.

Please reference <u>5.2 Review Current/Historical Access</u> or <u>5.3 Renew or Update Existing Access</u> for additional information.

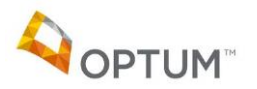

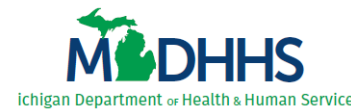

3. Click <u>View Request Status</u> (*Figure 5.1.2*). The Request Details page displays.

*Note*: By default, the details for each review/approval step display as 'collapsed' on the Request Details page.

| MEDH                                               | HS Michigan D<br>Health ar | epartment of<br>Id Human Service       | Putting people first, with the goal of helping all Michiganders lead<br>healthier and more productive lives, no matter their stage in life. |            |                          |        |  |  |  |  |  |
|----------------------------------------------------|----------------------------|----------------------------------------|----------------------------------------------------------------------------------------------------|------------|--------------------------|--------|--|--|--|--|--|
| Michigan.gov                                       | Application Home           | Beneficiary Lookup                     | Training                                                                                                    | My Profile | Contact                  | Exit   |  |  |  |  |  |
| Security Form                                      | n Selection                |                                        |                                                                                                    |            |                          |        |  |  |  |  |  |
| User Name(Last,<br>Area Code & Phe<br>Organization | , First)<br>one Number     | White, EB<br>517-555-8765<br>Ingham HD | Email Address<br>State of Michigan Empl                                                                                                    | loyee?     | ebwhite@greatautho<br>No | rs.com |  |  |  |  |  |
| Action                                             | dit Demographics           |                                        |                                                                                                    |            |                          |        |  |  |  |  |  |
| Request CC360                                      | Access.                    |                                        |                                                                                                    |            |                          |        |  |  |  |  |  |
| Message<br>Action <u>Cance</u>                     | l Help                     |                                        |                                                                                                    |            |                          |        |  |  |  |  |  |

Figure 5.1.2: Security Form Selection

4. Click the double down arrow (*see red circle, Figure 5.1.3*) beside each **Review** type (e.g., Immediate Manager Review, Sponsor Review, Data Manager Review) to expand the review level and display the details.

Note: Each level's Review Status will be 'Unreviewed', 'Approved', or 'Denied'.

| MOHH                                                                                             | Michigan Department<br>Health and Human                                                           | Puttir<br>health<br>Services              | ng people first, with the go<br>hier and more productive          | oal of helping all Michigander<br>lives, no matter their stage in                          | rs lead<br>life.    |
|--------------------------------------------------------------------------------------------------|---------------------------------------------------------------------------------------------------|-------------------------------------------|-------------------------------------------------------------------|--------------------------------------------------------------------------------------------|---------------------|
| Michigan.gov                                                                                     | Application Home                                                                                  | Training                                  | My Profile                                                        | Contact                                                                                    | Exit                |
| Request ID<br>User<br>Area Code & Phone<br>Organization<br>Request Type<br>Request Term          | Number<br>517-555-1234<br>Ingham HD<br>New<br>Annual                                              | Reque<br>Email<br>State<br>Date S<br>Doma | est Status<br>Address<br>of Michigan Employee?<br>Submitted<br>in | Submitted<br>charlottewilbur@barny<br>No<br>8/29/2017 10:42:00 AN<br>Local Health Departme | ard.org<br>A<br>ent |
| Request Details                                                                                  | - CareConnect360                                                                                  |                                           |                                                                   |                                                                                            |                     |
| Role(s) (Hide Detail<br>Role<br>I need to view Media<br>Request Reason —<br>[reason must explain | Is)<br>caid claims information for individuals in m<br>in detail why access is required to comple | y LHD<br>te your job duties]              |                                                                   | Data Manager                                                                               |                     |
| Review(s)                                                                                        |                                                                                                   |                                           |                                                                   |                                                                                            | ~                   |
| Immediate Manage                                                                                 | r Review (Hide Details)                                                                           |                                           |                                                                   |                                                                                            | 8                   |
| Immediate Mana                                                                                   | ager Review Date                                                                                  | Reviewed By                               | Review Status                                                     | Review Comments                                                                            |                     |
| Conserve Deview (6                                                                               | 1                                                                                                 |                                           | Unicvicued                                                        |                                                                                            |                     |
| Data Manager Review (S                                                                           | ew (Show Details)                                                                                 |                                           |                                                                   |                                                                                            | ⊠                   |
| Director Review (S                                                                               | how Details)                                                                                      |                                           |                                                                   |                                                                                            | 8                   |
| Training Manager F                                                                               | ,<br>Review (Show Details)                                                                        |                                           |                                                                   |                                                                                            | 8                   |
| Security Administra                                                                              | ator Review (Show Details)                                                                        |                                           |                                                                   |                                                                                            | ≥                   |
| Message<br>Action <u>Back-To-M</u>                                                               | <u>y-Access-Page</u> <u>Cancel Help</u>                                                           |                                           |                                                                   |                                                                                            |                     |

Figure 5.1.3: Request Details

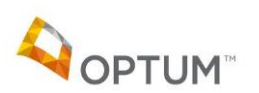

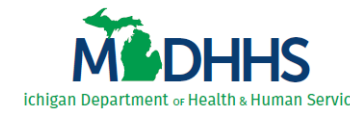

#### **5.2 Review Current/Historical Access**

Complete the following steps to review your current access details and historical access requests:

- 1. Access CareConnect360.
- 2. Select **My Access** from the **My Profile** main menu (*Figure 5.2.1*). The Security Form Selection page displays.

| MEDI                                                                                                    | HHS Michigan I<br>Health a                                                                                                    | Department of<br>nd Human Servi                                                                                                    | Putting p<br>healthier                                                                                                    | eople<br>and m                                                                   | first, with t<br>nore produ                                                                                | he go<br>Ictive                                                | oal of helping<br>lives, no mat                                                                                        | all M<br>ter th                                                              | ichiganders<br>eir stage in I                                                                                 | lead<br>ife.                                    |
|----------------------------------------------------------------------------------------------------|----------------------------------------------------------------------------------------------------|----------------------------------------------------------------------------------------------------|----------------------------------------------------------------------------------------------------|----------------------------------------------------------------------------------|----------------------------------------------------------------------------------------------------|----------------------------------------------------------------|----------------------------------------------------------------------------------------------------|------------------------------------------------------------------------------|----------------------------------------------------------------------------------------------------|-------------------------------------------------|
| Michigan.gov                                                                                                    | Application Home                                                                                                    | Beneficiary Lookup                                                                                                    | Features                                                                                                    | •                                                                                | Training                                                                                                   | •                                                              | My Profile                                                                                                    | •                                                                            | Contact                                                                                                    | Exit                                            |
| News: Welco                                                                                                    | me to CareConnect360!!                                                                                                    |                                                                                                    |                                                                                                    |                                                                                  |                                                                                                    | 4                                                              | My Access<br>My Lists                                                                                                  |                                                                              |                                                                                                    |                                                 |
| To support the ca<br>access to informa<br>This tool draws in<br>Medicaid benefic<br>information for N<br>revenue or drug o<br>primary, the clain<br>It is the goal that<br>likely or potential | re coordination of beneficiaries<br>tion on physical and behavioral<br>formation from the Data Waref<br>aries. The data includes Medica<br>edicaid beneficiaries. Due to fe<br>codes, or if the primary diagnose<br>n is retained but the SA-related<br>access and use of this tool will s<br>health conditions of an individu | physical health and behavioral h<br>health care.<br>iouse. The information available is<br>id eligibility and enrollment inforr<br>deral confidentiality requirements<br>is is relate to substance abuse the<br>diagnosis field is masked.)<br>upport increased collaboration an<br>al and support effective planning | ealth conditions, ME<br>is specific to Medicaii<br>mation, claims and e<br>i, substance abuse d<br>entire claim is drop<br>d integration of plai<br>and communicatior | OHHS ha<br>d <i>paid co</i><br>ncounte<br>liagnosis<br>ped. Ho<br>nning be<br>1. | s developed a<br>laims (fee for :<br>er data for beh<br>; claim data ar<br>wever, if subs<br>etween provid | porta<br>service,<br>naviora<br>e not in<br>tance a<br>ers. Th | My Messages<br>and encounters<br>I and physical hee<br>ncluded. (For sub:<br>abuse is reflected<br>e portal will provi | ect360.<br>( <i>capitai</i><br>ilth, dei<br>stance a<br>in diagi<br>de for i | The portal prov<br>ted payments) f<br>ntal and pharm<br>abuse procedur<br>noses other tha<br>dentification of | rides<br>or<br>acy<br>es,<br>n the<br>specified |

Figure 5.2.1: CareConnect360 Home

- 3. Review your Current Access (see orange box, Figure 5.2.2).
- 4. To expand your **Requests History**, click the double down arrow (*see red circle, Figure 5.2.2*).
  - a. To view a request's details, click <u>View</u> beside the request. The Request Details page displays.

| MEDI                                           | Putting people first, with the goal of helping all Michiganders lead<br>healthier and more productive lives, no matter their stage in life. |                                        |                     |                             |              |               |       | s lead<br>life. |         |             |          |
|------------------------------------------------|----------------------------------------------------------------------------------------------------|----------------------------------------|---------------------|-----------------------------|--------------|---------------|-------|-----------------|---------|-------------|----------|
| Michigan.gov                                   | Application Ho                                                                                                    | me Benefician                          | y Lookup            | Features                    | •            | Training      | •     | My Profile      | •       | Contact     | Exit     |
| Security Fo                                    | rm Selection                                                                                                    |                                        |                     |                             |              |               |       |                 |         |             |          |
| User Name(Las<br>Area Code & P<br>Organization | st, First)<br>'hone Number                                                                                                    | Wilbur, Cha<br>517-555-12<br>Ingham HE | arlotte<br>234<br>) | Email Addre<br>State of Mic | ess<br>higan | Employee?     |       | cha<br>No       | rlottew | ilbur@barny | ard.org  |
| Action                                         | Edit Demographics                                                                                                    | 5                                      |                     |                             |              |               |       |                 |         |             |          |
| Request CC36<br>Submit-Reques                  | 0 Access.<br>t                                                                                                    | _                                      |                     |                             |              |               |       |                 |         |             |          |
| - Current Acce                                 | ss ———                                                                                                    |                                        |                     |                             |              |               |       |                 |         |             |          |
| Current Acce                                   | ess (Hide Details)                                                                                                    |                                        |                     |                             |              |               |       |                 |         |             | 8        |
| Domain(s)                                      |                                                                                                    |                                        |                     |                             |              |               |       |                 |         |             |          |
| Local Health                                   | Department                                                                                                    |                                        |                     |                             |              |               |       |                 |         |             |          |
| Role(s)                                        |                                                                                                    |                                        |                     |                             |              |               |       |                 |         |             |          |
| Care Coordin                                   | ator                                                                                                    |                                        |                     |                             |              |               |       |                 |         |             |          |
|                                                |                                                                                                    |                                        |                     |                             |              |               |       |                 |         |             |          |
| Requests His                                   | tory                                                                                                    |                                        |                     |                             |              |               |       |                 |         |             |          |
| Requests His                                   | tory (Hide Details)                                                                                                    |                                        |                     |                             |              |               |       |                 |         |             | <u>(</u> |
| Request ID                                     | Request Type                                                                                                    | Date Submitted                         | Completion Rea      | son                         |              |               |       | hu tha Casuritu | Admi    |             | ) (com   |
| 39263                                          | New                                                                                                    | 6/29/2017 10:42:00 AM                  | Request has been a  | approved and a              | access       | s nas been gr | anteo | by the Security | Admi    | histrator.  | VIEW     |
| Message<br>Action <u>Can</u>                   | cel <u>Help</u>                                                                                                    |                                        |                     |                             |              |               |       |                 |         |             |          |

Figure 5.2.2: Security Form Selection

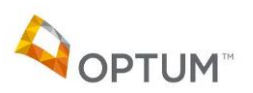

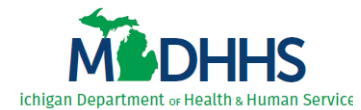

- b. Click the double down arrow beside each *Review* type (*Figure 5.2.3*) (e.g., Immediate Manager Review, Sponsor Review, Data Manager Review) to expand the review level and display the details.
- c. The **Access Granted** displays at the bottom, and is based on the access request's review and approval outcomes.

| MEDH                                                                                 | HS Michigan<br>Healtha                                      | Department of<br>Ind Human Serv             | Putting per healthier a                                       | eople first, with<br>and more prod        | the goal of he<br>luctive lives, n | elping all Mi<br>o matter the                          | chiganders<br>eir stage in lif                      | lead<br>fe. |
|--------------------------------------------------------------------------------------|-------------------------------------------------------------|---------------------------------------------|---------------------------------------------------------------|-------------------------------------------|------------------------------------|--------------------------------------------------------|-----------------------------------------------------|-------------|
| Michigan.gov                                                                         | Application Home                                            | Beneficiary Lookup                          | Features                                                      | Training                                  | My Pr                              | ofile 🕨 🕨                                              | Contact                                             | Exit        |
| Request ID<br>User<br>Area Code & Ph<br>Organization<br>Request Type<br>Request Term | 39583<br>Wilbur, C<br>517-555-<br>Ingham H<br>New<br>Annual | harlotte - (myacrv7)<br>1234<br>D           | Request Si<br>Email Add<br>State of Mi<br>Date Subr<br>Domain | tatus<br>ress<br>chigan Employe<br>iitted | e?                                 | Complete<br>charlottew<br>No<br>8/29/2017<br>Local Hea | d<br>ilbur@barnyar<br>10:42:00 AM<br>lth Department | d.org       |
| Request Deta                                                                         | ails - CareConnec<br>d                                      | t360                                        |                                                               |                                           |                                    |                                                        |                                                     |             |
| Role(s) (Hide D<br>Role<br>I need to view N                                          | Details)<br>Aedicaid claims informatio                      | n for individuals in my LHD                 |                                                               |                                           |                                    | Data Mana                                              | ger                                                 | 8           |
| Request Reaso                                                                        | on ———                                                      |                                             |                                                               |                                           |                                    |                                                        |                                                     |             |
| [reason must exp                                                                     | plain in detail why access                                  | is required to complete your jo             | b duties]                                                     |                                           |                                    |                                                        |                                                     |             |
| Review(s)                                                                            |                                                             |                                             |                                                               |                                           |                                    |                                                        |                                                     | ^           |
| Immediate Man                                                                        | nager Review (Show Deta                                     | ails)                                       |                                                               |                                           |                                    |                                                        |                                                     | 8           |
| Sponsor Revie                                                                        | w (Show Details)                                            |                                             |                                                               |                                           |                                    |                                                        |                                                     | 8           |
| Data Manager I                                                                       | Review (Show Details)                                       |                                             |                                                               |                                           |                                    |                                                        |                                                     | 8           |
| Director Review                                                                      | w (Show Details)                                            |                                             |                                                               |                                           |                                    |                                                        |                                                     | 8           |
| Training Manag                                                                       | ger Review (Show Detail                                     | s)                                          |                                                               |                                           |                                    |                                                        |                                                     | 8           |
| Security Admir                                                                       | nistrator Review (Show I                                    | Jetails)                                    |                                                               |                                           |                                    |                                                        |                                                     |             |
| Request Comp                                                                         | letion Reason                                               |                                             |                                                               |                                           |                                    |                                                        |                                                     |             |
| Request has bee                                                                      | en approved and access h                                    | as been granted by the Securi               | ty Administrator.                                             |                                           |                                    |                                                        |                                                     |             |
| Access Granter<br>User Name (User<br>User Email<br>Request Term                      | d Wilbur, C<br>charlottev<br>Annual                         | narlotte - (myacrv7)<br>/ilbur@barnyard.org |                                                               |                                           |                                    |                                                        |                                                     |             |
| Domain(s)                                                                            |                                                             |                                             |                                                               |                                           |                                    |                                                        |                                                     |             |
| Local Health Dep                                                                     | partment                                                    |                                             |                                                               |                                           |                                    |                                                        |                                                     |             |
| Organization                                                                         |                                                             |                                             |                                                               |                                           |                                    |                                                        |                                                     |             |
|                                                                                      |                                                             |                                             |                                                               |                                           | _                                  |                                                        |                                                     |             |
| Role(s)                                                                              |                                                             |                                             |                                                               |                                           |                                    |                                                        |                                                     |             |
| Care Coordinato                                                                      | or                                                          |                                             |                                                               |                                           |                                    |                                                        |                                                     |             |
| Message<br>Action <u>Back-</u> T                                                     | To-My-Access-Page Can                                       | cel <u>Help</u>                             |                                                               |                                           |                                    |                                                        |                                                     |             |

Figure 5.2.3: Request Details

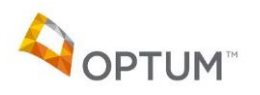

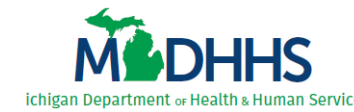

#### **5.3 Renew or Update Existing Access**

Users are required to renew CareConnect360 access annually. Prior to annual renewal, users can request changes to their current access. When these updates are approved, the annual timeframe for renewal resets.

Complete the following steps to renew or update CareConnect360 access:

1. Access CareConnect360. The Home page displays (*Figure 5.3.1*).

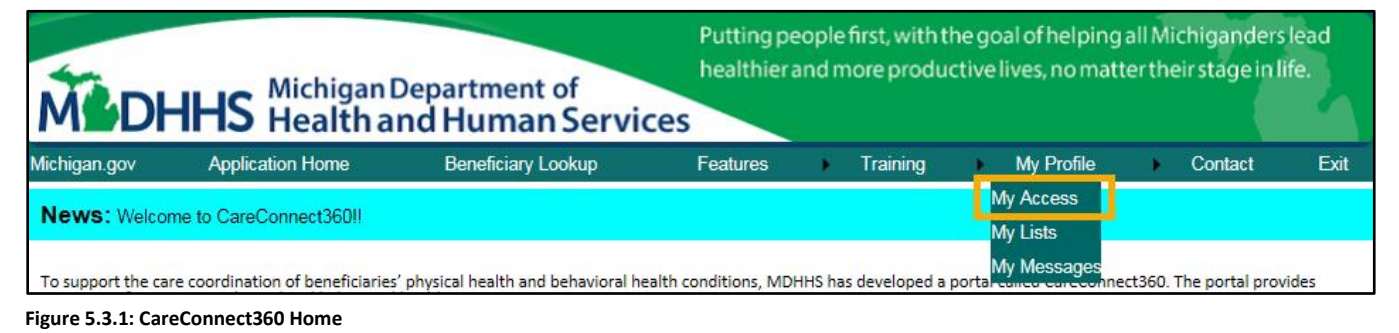

2. Select **My Access** from the **My Profile** main menu. The Security Form Selection page displays your current access details (*Figure 5.3.2*).

| MEDH                                           | Michigan Department of<br>Health and Human Services |                                                |                          | Putting people first, with the goal of helping all Michiganders lead<br>healthier and more productive lives, no matter their stage in life. |             |   |            |          |               |         |  |  |  |
|------------------------------------------------|-----------------------------------------------------|------------------------------------------------|--------------------------|----------------------------------------------------------------------------------------------------|-------------|---|------------|----------|---------------|---------|--|--|--|
| Michigan.gov                                   | Application Home                                    | Beneficiary Lookup                             | Features                 | •                                                                                                    | Training    | • | My Profile | •        | Contact       | Exit    |  |  |  |
| Security For                                   | m Selection                                         |                                                |                          |                                                                                                    |             |   |            |          |               |         |  |  |  |
| User Name(Las<br>Area Code & P<br>Organization | st, First)<br>hone Number                           | Wilbur, Charlotte<br>517-555-1234<br>Ingham HD | Email Add<br>State of Mi | ress<br>chigar                                                                                                    | n Employee? |   | cha<br>No  | arlottev | vilbur@barny: | ard.org |  |  |  |
| Action                                         | Edit Demographics                                   |                                                |                          |                                                                                                    |             |   |            |          |               |         |  |  |  |
| Request CC360<br>Submit-Request                | ) Access.                                           |                                                |                          |                                                                                                    |             |   |            |          |               |         |  |  |  |
| Current Acce                                   | SS                                                  |                                                |                          |                                                                                                    |             |   |            |          |               |         |  |  |  |
| Current Acce                                   | ss (Hide Details)                                   |                                                |                          |                                                                                                    |             |   |            |          |               | 8       |  |  |  |
| Domain(s)                                      |                                                     |                                                |                          |                                                                                                    |             |   |            |          |               |         |  |  |  |
| Local Health [                                 | Department                                          |                                                |                          |                                                                                                    |             |   |            |          |               |         |  |  |  |
| Role(s)                                        |                                                     |                                                |                          |                                                                                                    |             |   |            |          |               |         |  |  |  |
| Care Coordina                                  | ator                                                |                                                |                          |                                                                                                    |             |   |            |          |               |         |  |  |  |
| De sur e de Ulier                              | ·                                                   |                                                |                          |                                                                                                    |             |   |            |          |               |         |  |  |  |
| Requests His                                   | tory (Show Details)                                 |                                                |                          |                                                                                                    |             |   |            |          |               | Ø       |  |  |  |
| Message<br>Action <u>Can</u>                   | cel <u>Help</u>                                     |                                                |                          |                                                                                                    |             |   |            |          |               |         |  |  |  |

Figure 5.3.2: Security Form Selection

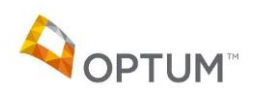

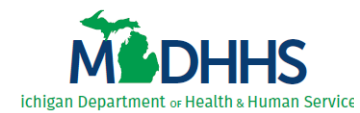

3. Click <u>Submit Request</u>. The Department of Information Technology user agreement displays (*Figure 5.3.3*).

Figure 5.3.3: Department of Information Technology User Agreement

4. Review the user agreement, select the *I agree to the rules specified above* check box, and click **Agree**. The CareConnect360 Security Request form displays the **Roles** tab with your current access already selected (*Figure 5.3.4*).

| M. DH                                                             | Putting pe<br>healthier;<br>CES | Putting people first, with the goal of helping all Michiganders lead healthier and more productive lives, no matter their stage in life. |                                       |                         |               |                 |                             |                     |           |
|-------------------------------------------------------------------|---------------------------------|----------------------------------------------------------------------------------------------------|---------------------------------------|-------------------------|---------------|-----------------|-----------------------------|---------------------|-----------|
| Michigan.gov                                                      | Application Home                | Beneficiary Lookup                                                                                                    | Features                              | •                       | Training      | My Pro          | ofile 🕨 🕨                   | Contact             | Exit      |
| CareConnect                                                       | 360 Security Reque              | est                                                                                                    |                                       |                         |               |                 |                             |                     |           |
| User Name(Last<br>Area Code & Phe<br>Organization<br>Request Type | , First)<br>one Number          | Wilbur, Charlotte<br>517-555-1234<br>Ingham HD<br>Change                                                                                 | Request S<br>Email Add<br>State of Mi | tatus<br>ress<br>chigar | ı Employee?   |                 | Incomple<br>charlotte<br>No | ite<br>wilbur@barny | /ard.org  |
| Roles<br>Select Immediate                                         | Manager                         |                                                                                                    |                                       |                         |               |                 |                             |                     |           |
| Immediate Manag<br>Select Rol (s)                                 | ger **Select Im                 | mediate Manager 🗸                                                                                                    |                                       |                         |               |                 |                             |                     |           |
| ole                                                               |                                 |                                                                                                    |                                       |                         |               |                 | Dat                         | a Manager           |           |
| ✓ I need to                                                       | view Medicaid claims inform     | nation for individuals in my LHD                                                                                                    |                                       |                         |               |                 |                             | -                   | More-Info |
| □ I need to services                                              | view Medicaid claims inform     | nation for individuals in my LHD                                                                                                    | , and individuals n                   | ot enro                 | lled in my LH | D to provide cr | risis                       |                     | More-Info |
| I need ac                                                         | cess to Blood Lead testing r    | esult data to assist in beneficia                                                                                                    | ry care.                              |                         |               |                 |                             | -                   | More-Info |
| Message<br>Action <u>Save-</u>                                    | And-Continue Cancel Hel         | P                                                                                                    |                                       |                         |               |                 |                             |                     |           |

Figure 5.3.4: CareConnect360 Security Request Form

**IMPORTANT**: Do not remove your current access unless you no longer need that access. Instead, simply select the check box(es) for any additional access being requested.

5. Continue with the steps as outlined in <u>4.2 Complete the CareConnect360 Access Request Form</u>.

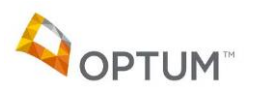